# Panasonic

Ultra High-Speed, High-Accuracy Laser Displacement Sensor

# HL-C2 Series User's Manual

Intelligent Monitor AiM

WUME-HLC2AIM-15

# Preface

Thank you for purchasing Ultra High-Speed, High-Accuracy Laser Displacement Sensor "HL-C2 Series".

To fully use this product safely and properly, please read this manual carefully. Please check our website(https://panasonic.net/id/pidsx/global) about new info of the product and new version of the user's manual.

#### Note

- 1. Please notice that illustrations in this manual might be little different from the actual product.
- 2. Contents of this manual will be changed without notice due to improvements.
- 3. This manual and software must not be partially or totally copied or reprinted.
- 4. If there are any questions, mistakes, paging disorder, or missing pages in this manual, please contact our sales office nearest you.
- 5. We have no responsibility of any results of operations regardless of the above.

## Whole USER'S MANUAL Construction

The HL-C2 Series is prepared for the following user's manuals. Read them as necessary.

#### HL-C2 Series USER'S MANUAL: Intelligent Monitor AiM (PDF)

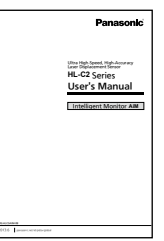

#### This manual

This manual is included as a PDF file in the Intelligent Monitor AiM, which can be downloaded on our Internet website.

This manual describes installation method, operation method, functional details and error messages of the software.

It also describes an evaluation analysis of HL-C2 Series or use of buffering function and received light intensity waveform display function, which are useful for optimum system setting.

#### HL-C2 Series USER'S MANUAL (PDF)

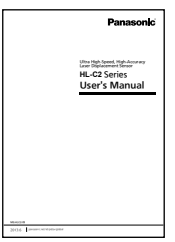

This manual describes cautions for using HL-C2 Series, and installation method, operation method, function details, specifications, maintenance and inspection method of system components (controller, sensor head compact console).

#### HL-C2 Series USER'S MANUAL: RS-232C Communication Control (PDF)

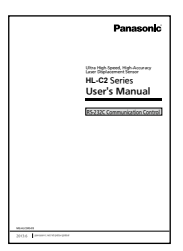

The manual describes various commands for controlling the system by PLC or PC using **RS-232C** communication.

HL-C2 Series USER'S MANUAL: USB Communication Control (PDF)

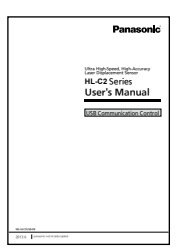

The manual describes API for controlling the system by PLC or PC using USB communication.

# HL-C2 Series USER'S MANUAL: Ethernet Communication Control (PDF)

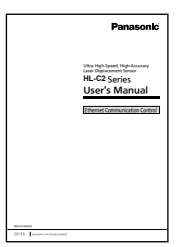

This manual explains various settings to acquire measurement information of the HL-C2 system by PLC using Ethernet communication.

# Manual Construction

|          | Preface                   | This chapter provides cautions for safe and correct operation of the product. Be sure to read this chapter.                                                                                          |              |
|----------|---------------------------|----------------------------------------------------------------------------------------------------|--------------|
| 1        | Prior to Use              | This chapter provides the information about the<br>product that users should know prior to use, such as<br>general description of product, operating conditions<br>and instruction for installation. | 1            |
| 2        | Operating<br>Instructions | This chapter describes basic operating procedures such as start-up of Intelligent Monitor AiM.                                                                                                    | 2            |
| 3        | Explanation of            | This chapter explains various functions installed on the application.                                                                                                    | 3            |
| Ŭ        | T UTICIIOTIS              |                                                                                                    | $\leftarrow$ |
| 4        | Error Message             | This chapter explains "error messages" that are indicated at failure occurrence during use.                                                                                                    | 4            |
|          |                           |                                                                                                    |              |
| Appendix | Appendix                  | This chapter provides index and revision history of this manual.                                                                                                    | Apx          |
|          |                           |                                                                                                    |              |
|          |                           |                                                                                                    |              |

# Contents

| Whole USER'S MANUAL Construction 1<br>Manual Construction |
|-----------------------------------------------------------|
| Safety Precautions                                        |
| For Correct Use ······7                                   |
| Correct Handling······7                                   |
| Cautions on Handling Laser Light ····· 7                  |
| Standards·····7                                           |
| <b>1</b> Prior to Use1-1                                  |
| <b>1-1</b> General Description1-2                         |

| 1-2 | Instruction for Installation ······1-2 |
|-----|----------------------------------------|
| 1-3 | Operating Environment ······1-2        |
| 1-4 | Application Installation ······1-3     |
| 1-5 | Note1-4                                |
| 1-6 | HL-C2 Functions······1-4               |

#### 2 Operating Instructions······2-1

| <b>2-1</b> Operating Procedures: Startup to Measurement2-2 |
|------------------------------------------------------------|
| Operating Procedures to                                    |
| Measurement using AiM ······2-2                            |
| Basic Operation and Function of AiM··2-3                   |
| Common Functions of AiM Screens ···2-5                     |
|                                                            |
| <b>3</b> Explanation of Functions ······3-1                |
| <b>3-1</b> Menu Bar ······3-2                              |

| 3-1-1 File Menu 3-2                       |
|-------------------------------------------|
| ■Double click the AiM configuration file  |
| to start AiM ······3-5                    |
| 3-1-2 Window Menu 3-6                     |
| 3-1-3 System Menu 3-6                     |
| 3-1-4 Help Menu 3-6                       |
| 3-2 Main Screen3-7                        |
| 3-2-1 Function Launch Area ······· 3-7    |
| 3-2-2 Controller Setting Area ······ 3-10 |
| 3-2-3 Configuration Image Output Area     |
|                                           |
| 3-2-4 Head A & Head B Setting Tab         |
| Sheet                                     |
|                                           |

| 3-2-5 OUT1 & OUT2 Setting Tab Sheet                                   |
|-----------------------------------------------------------------------|
|                                                                       |
| 3-2-6 Common Setting Tab Sheet ··· 3-14                               |
| <b>3-3</b> Measurement Value Display ···· 3-15                        |
| <b>3-4</b> Display of Received Light Intensity                        |
| Waveform                                                              |
| 3-4-1 Received Light Intensity Waveform                               |
| Screen                                                                |
| 3-4-2 Received Light Intensity Waveform<br>Setting Screen ·······3-23 |
| 3-5 Buffering Display ······ 3-26                                     |
| 3-5-1 Buffering Screen ·······3-26                                    |
| 3-5-2 Buffering Control Tab Sheet ·· 3-29                             |
| 3-5-3 Vertical (Horizontal) Axis Measure                              |
| Tab Sheet ······3-31                                                  |
| <b>3-5-4</b> Buffering Setting Screen ······3-32                      |
| 3-5-5 Buffering Information Display                                   |
| Screen                                                                |
| <b>3-6</b> Emitted Light Intensity Search 3-38                        |
| <b>3-7</b> Calibration 3-39                                           |
| <b>3-8</b> Analog Scaling                                             |
| <b>3-9</b> Setting List                                               |
| 3-9-1 Setting List Screen ······3-41                                  |
| <b>3-10</b> Controller System Setting ···· 3-43                       |
| <b>3-11</b> Software Operation Setting ·· 3-45                        |
| <b>3-12</b> Version Display                                           |
| <b>3-13</b> Capture Function                                          |
| •••••••                                                               |
| 4 Error Message ······ 4-1                                            |
| <b>4-1</b> Dialog Display ······4-2                                   |
| <b>4-2</b> Error Description ······4-3                                |
| 4-2-1 Management File Read Error 4-3                                  |
| 4-2-2 Management File Write Error ··· 4-3                             |
| <b>4-2-3</b> Communication Time Out ······ 4-3                        |
| 4-2-4 Communication Response Error                                    |
|                                                                       |
| <b>4-2-5</b> File Read Error 4-4                                      |
| <b>4-2-6</b> File Write Error 4-4                                     |
| <b>4-2-7</b> Out of Memory 4-5                                        |
| <b>4-2-8</b> RS-232C Open Error 4-5                                   |

**4-2-9** RS-232C Send Error ------ 4-5 **4-2-10** RS-232C Communication Device Error ------ 4-6

4

| <b>4-2-11</b> USB Send Error                                                                                                    |
|----------------------------------------------------------------------------------------------------|
| <ul> <li>4-7</li> <li>4-2-14 Value Exceeds Its Range 4-7</li> <li>4-2-15 Failed to execute Emitted Light<br/>Intensity Search.</li> <li>4-8</li> <li>4-2-16 Printer Not Found 4-8</li> <li>4-2-17 Buffering in progress 4-8</li> </ul> |
| <ul> <li>4-2-18 Send After Setting Command of<br/>Memory Change Priority Setting<br/>4-9</li> <li>4-2-19 Failed to Create dialog. 4-9</li> <li>4-2-20 ~ is used by HL-C2AiM. 4-9</li> </ul>                                            |
| Appendix ·····1                                                                                                    |
| 1 Index                                                                                                    |

# Safety Precautions

This product is intended to detect the objects and does not have the control function to ensure safety such as accident prevention.

Do not use the product as a sensing device to protect human body. Please use the products that comply with local laws and standards for human body protection specified by e.g., OSHA, ANSI and IEC.

Please read this manual carefully before using the product and use it correctly.

### Symbol Indications

This manual uses symbols to indicate safety precautions, instructions, and reference.

Before reading this manual, fully understand the meanings of these indications.

| <b>∕</b> ∰WARN I NG | "WARNING" indicates the possibility that death or serious injury could result if a handling error occurs.                                                           |
|---------------------|----------------------------------------------------------------------------------------------------|
| ▲ CAUT ION          | "CAUTION" indicates the possibility that the user could<br>be injured or property could be damaged if a handling<br>error occurs.                                   |
|                     |                                                                                                    |
| <b>O</b> CHECK      | "CHECK" indicates any instructions or precautions for<br>using the system.                                                                                          |
|                     | "CHECK" indicates any instructions or precautions for<br>using the system.<br>"REFERENCE" indicates any hints for operation, detail<br>explanations, or references. |

# **≜**WARN I NG

- Install a fail-safe device when the product is used for the purpose that has a possibility of physical injury or serious extended damage.
- Do not use the product in the atmosphere of flammable gas, to prevent explosion.

# <u>∧</u>CAUTION

- Use the product within specifications. Abnormal heat or smoke generation may occur.
- Do not disassemble or remodel the product. Electrical shock or smoke generation may occur.
- Connect the electric wire securely with the terminal screws. Imperfect connection may cause abnormal heat or smoke generation.
- Do not touch the terminal during energization of the product, to prevent electrical shock.

# For Correct Use

This manual explains the HL-C2 AiM (Advanced Intelligent Monitor)\*.

For installation and use of the system, refer to "HL-C2 Series USER'S MANUAL" (separate volume).

\* The software "HL-C2 AiM" is hereinafter referred to as "AiM".

# **Correct Handling**

For the items listed below, refer to "HL-C2 Series USER'S MANUAL" (separate volume).

- Installation Environment
- Use Environment
- Measures to Noise
- Warming Up Time
- Insulation Resistance and Voltage Resistance
- Power Supply
- Instantaneous Power Failure
- Grounding
- Installation

# Cautions on Handling Laser Light

Refer to "HL-C2 Series USER'S MANUAL".

# Standards

Refer to "HL-C2 Series USER'S MANUAL".

# 1

# Prior to Use

 1-1 General Description
 1-2

 1-2 Instruction for Installation
 1-2

 1-3 Operating Environment
 1-2

 1-4 Application Installation
 1-3

 1-5 Note
 1-4

 1-6 HL-C2 Functions
 1-4

# 1-1 General Description

The HL-C2 AiM (Advanced Intelligent Monitor) is function configuration software available in the controller HL-C2C for ultra high-speed, high-accuracy laser displacement sensor HL-C2 Series. It performs the following functions. Be sure to connect the controller to the USB cable or RS-232C cable.

- Settings of various measurement conditions and displays of measurement value
- Measurement value monitoring (display of measurement value and status)
- Monitoring of received light intensity data (waveform display, file save/loading, and snap function)
- Buffering data monitoring (waveform display and file save/loading)

# **1-2** Instruction for Installation

- Before installing the software, please read the "Software License Agreement".
- By installing the software, you are agreeing to be bound by the terms of "Software License Agreement".

# 1-3 Operating Environment

The below operating environment is required for operating the intelligent monitor AiM.

|             | Operating environment                                                                                                    |
|-------------|----------------------------------------------------------------------------------------------------|
| OS          | Microsoft Windows® 7 Professional 32bit/64bit<br>Microsoft Windows® 8.1 Pro 32bit/64bit<br>Microsoft Windows® 10 Pro 32bit/64bit<br>(Japanese, English, Chinese, Korean) |
| CPU         | 1 gigahertz (GHz) or higher processor <sup>*1</sup>                                                                                                    |
| Hard Disc   | 50MB or more of available memory                                                                                                    |
| Memory      | 2GB or more <sup>*1</sup>                                                                                                    |
| Graphics    | SXGA(1280x1024 Full color) or more                                                                                                    |
| USB Port    | USB 2.0 Full Speed (USB 1.1 compatible) compliant                                                                                                    |
| Serial Port | RS-232C-compliant, Communication speed: 115.2kbps                                                                                                    |

\*1 It depends on the operation environment of OS.

\*Windows is a registered trademark of Microsoft Corporation in the United States and other countries.

# 1-4 Application Installation

#### **O**CHECK

In case of installing AiM of Ver 2.05 or later onto a PC that has AiM of Ver 2.04 or older installed already, it is necessary to uninstall the AiM and USB driver of Ver 2.04 or older.

For uninstallation of USB driver

➔ Refer to "HL-C2 series USER'S MANUAL USB Communication Control (PDF)" – "1-2-1 Uninstallation of Old USB Driver".

In case of installing AiM of Ver 2.40 or later onto a PC that has AiM of Ver 2.30 or older installed already, it is necessary to uninstall the AiM of Ver 2.30 or older.

1 Execute the "setup.exe" in the downloaded data

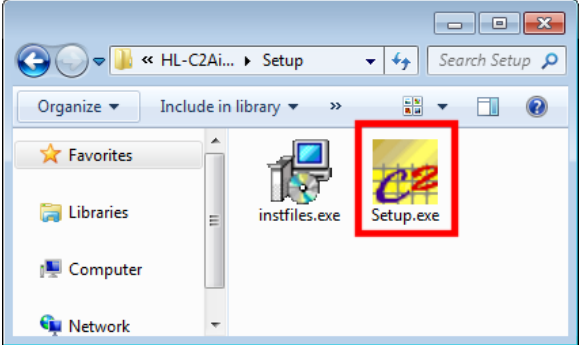

2 Follow the instructions on the setup screen.

#### **CHECK**

Administrator authority is required to install or uninstall the AiM application.

- **3** Connect the controller and PC with the dedicated USB port connecting cable.
- **4** Turn on the power of HL-C2C.
- 5 When an USB port is used for connection, install the USB driver. Refer to → "Installation of USB Driver" in the "HL-C2 Series USER' S MANUAL: USB Communication Control (PDF)"

# 1-5 Note

• Configure the settings for CSV first when using CSV file output on the AiM. If not, the CSV file output may not be loaded.

\* Refer to  $\rightarrow$  "3-11 Software Operation Setting" for the method of CSV settings.

# 1-6 HL-C2 Functions

For the functions of HL-C2 Series controller, refer to "our web site: https://panasonic.net/id/pidsx/global" → "HL-C2 Series USER' S MANUAL" (PDF file).

# **2** Operating Instructions

#### 

- Operating Procedures to Measurement using AiM 2-2
- Basic Operation and Function of AiM ······ 2-3
- Common Functions of AiM Screens ······ 2-5

# 2-1 Operating Procedures: Startup to Measurement

#### Operating Procedures to Measurement using AiM

1 Start up the AiM. The "Main screen" appears.

| 🖻 Setting Likt 🧱 Mean Yold | Online                                                                                                    | Controller Type [All Type<br>Controller Ver [All Vession<br>Serost Hoad A<br>Serost Hoad B<br>Memory Select [40]                                                                                                    | Hide Settings                   |
|----------------------------|----------------------------------------------------------------------------------------------------|----------------------------------------------------------------------------------------------------|---------------------------------|
|                            | NHAG         NHAG         NHAG         NHAG           Objection         NHAG         NHAG         NHAG           Objection         NHAG         NHAG         NHAG           Objection         NHAG         NHAG         NHAG           Stager Close         NHAG         NHAG         NHAG           Stager Close         NHAG         NHAG         NHAG           Stager Close         NHAG         NHAG         NHAG           Stager Close         NHAG         NHAG         NHAG           Stager Close         NHAG         NHAG         NHAG           NHAG         NHAG         NHAG         NHAG           NHAG         NHAG         NHAG         NHAG           NHAG         NHAG         NHAG         NHAG           NHAG         NHAG         NHAG         NHAG           NHAG         NHAG         NHAG         NHAG           NHAG         NHAG         NHAG         NHAG           NHAG         NHAG         NHAG         NHAG           NHAG         NHAG         NHAG         NHAG           NHAG         NHAG         NHAG         NHAG           NHAG         NHAG <t< th=""><th>C         Bittes         C         Pask to           Vata         50000         C         See Sei           Vata         50000         C         See Sei           Vata         50000         C         See Sei           Intel/Provid         C         See Sei         See Sei           Intel/Provid         C         See Sei         See Sei           See Sei         See Sei         See Sei         See Sei</th><th>Peak.<br/>end<br/>#<br/>0.000000ee</th></t<> | C         Bittes         C         Pask to           Vata         50000         C         See Sei           Vata         50000         C         See Sei           Vata         50000         C         See Sei           Intel/Provid         C         See Sei         See Sei           Intel/Provid         C         See Sei         See Sei           See Sei         See Sei         See Sei         See Sei | Peak.<br>end<br>#<br>0.000000ee |

**2** Press the "Online" button. Communication with the controller is available.

```
      Online
      : Offline (black)

      Online
      : Online (red)
```

If an USB open error is displayed and the system fails to go online state, check if the destination of connection is correct.

Refer to → "3-11 Software Operation Setting".

#### **O**CHECK

Do not initiate communication before the startup of controller is completed. Press the "Online" button after the laser lights up and the system is ready for measurement.

**3** The screen displays the type and version name of the system only when the controller and PC are connected correctly.

| Controller Type | HL-C2C       |   |
|-----------------|--------------|---|
| Controller Ver  | 1.23         | - |
| Sensor Head A   | HL-C203B(CS) |   |
| Sensor Head B   | HL-C211C-MK  | - |
| Memory Select   | MO           | • |

Check the "Controller Type\*", "Version Name\*" and "Sensor Head Type\*.

\* The display varies depending on the unit currently used.

**4** Press the "Load" button. The settings in the controller are reflected in the AiM.

• Load : Pressing the "Load" button initiates the reception of settings.

#### **CHECK**

The settings in the controller are not loaded to the AiM until the "Load" button is pressed.

#### **5** Display the "Measurement Value Screen".

| 📅 Meas Value              | : Pi       | ress the<br>he Meas | "Meas V<br>surement | /alue" bu<br>t Value S    | tton.<br>creen a | ppears. |                |
|---------------------------|------------|---------------------|---------------------|---------------------------|------------------|---------|----------------|
| 🖉 Measurement             | Value Scre | en                  |                     |                           |                  |         |                |
| File (E) View (V)         |            |                     |                     |                           |                  |         |                |
|                           |            |                     |                     | OUT2                      |                  |         |                |
| AL1 HI1<br>GOT<br>ST1 LO1 | +          | 4.286               | 76mm                | AL2 HI2<br>602<br>ST2 L02 | +1               | 4.8997  | 78mm           |
| Zero Set                  | Timing     | Reset               | Hold                | Zero Set                  | Timing           | Reset   | Hold           |
| +0.00000                  | mm         |                     |                     | +0.00000                  | Imm              |         |                |
| Head/Laser Contro         | bl         |                     |                     |                           |                  | E AI    | Button Control |
| Emission A                | Emission B |                     |                     |                           |                  |         | Close          |
| Capture                   |            |                     |                     |                           |                  |         |                |

This completes the preparation for basic measurement using the AiM. Refer to → "3-3 Measurement Value Display".

#### Basic Operation and Function of AiM

**1** The AiM is equipped with various functions for advanced analysis or measurement.

 Press the "Received LI Wave" button to confirm the received light status of line sensor the sensor head received. It is displayed as a waveform.

Refer to → "3-4 Display of Received Light Intensity Waveform".

- Buttering : Press the "Buffering" button to confirm the measurement value as a graphic display. Refer to → "3-5 Buffering Display".
- Semulat: Press the "Setting List" button to confirm the values set on the AiM and memory in the controller. They are displayed by a list. Refer to → "3-9 Setting List".
- **2** Execute measurement using the functions set on the AiM.

Almost all functions on the mini console can be set in the five pages shown below.

Head A Head B OUT1 OUT2 Common

"Head A": Functions of sensor head A can be specified on this page.
"Head B": Functions of sensor head B can be specified on this page.
"OUT1": Functions of OUT1 can be specified on this page.
"OUT2": Functions of OUT2 can be specified on this page.
"Common": Functions of common settings can be specified on this page.

For the details of these functions, refer to  $\rightarrow$  "HL-C2 Series USER' S MANUAL" supplied with the controller.

3 Send the settings on the AiM to the controller.

• Send : The settings on the AiM are not reflected in the controller in real time. Press the "Send" button to include them as measurement conditions. Refer to  $\rightarrow$  "(6) Send Button" in "3-2-1 Function Launch Area".

**4** Save the settings sent in the controller.

The settings sent from the AiM are saved in the controller by pressing the "Save" button.

- Save : Press the "Save" button to save the measurement conditions loaded by the "Send" button to the controller.
- The controller will start up with the settings saved previously at the next power-on if it is turned off without saving the current setting conditions. Refer to  $\rightarrow$  "(1) Save" in "3-2-2 Controller Setting Area".
- 5 Initialize the settings of controller.

Pressing the "Init" button at "Initialization" can initialize the functions set in the controller.

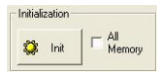

: Press the "Init" button to initialize the measurement conditions set in the controller.

**REFERENCE** The controller will start up with the settings saved previously at the next power-on if it is turned off without saving initialization. Press the "Save" button after initialization to start up the controller with initialized state at the next power-on.

#### 6 Initialize the settings of AiM.

Initialize the settings of controller and then load it to initialize the AiM.

Initialization Press the "Init" button at "Initialization" and then press the All Memory 🗱 Init

"Load" button 🔹 Load

7 Terminate the AiM.

Make the system off-line ( Online ) and close the AiM by pressing the " $\times$ "

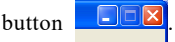

**QREFERENCE** If an open file is changed, the dialog to confirm saving the data is displayed.

For details, refer to "3-1-1 File menu".

Common Functions of AiM Screens

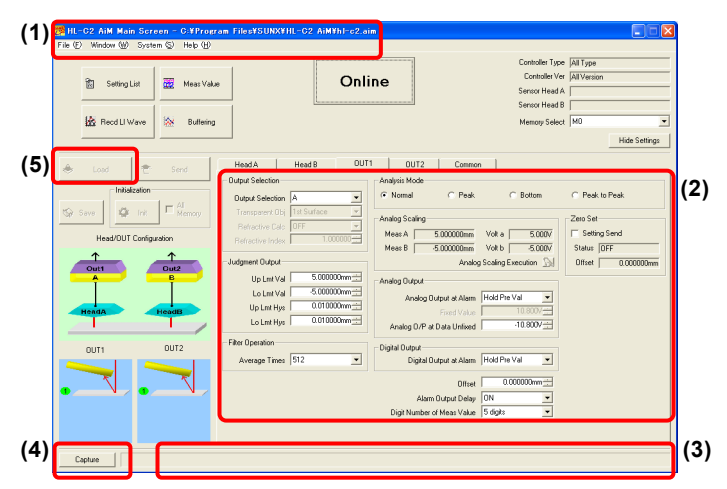

#### Window Title (1)

This area indicates the title of screen.

#### Field Component (2)

Moving the mouse on a button displays the image for operating status or function explanation of corresponding screen.

#### Status Bar (3)

Operating status or function explanation of screen is displayed in the text.

#### Capture Function (4)

When the "Capture" button appears on a screen, the screen can be captured and output.

Refer to "3-13 Capture Function".

#### Grayout Function (5)

By this function, the screen displays the buttons/indicators of currently unused, unnecessary, or disabled functions/settings in gray.

MEMO

# 3

# **Explanation of Functions**

3

| <b>3-1</b> Menu Bar · · · · · · · · · · · · · · · · · · · |
|-----------------------------------------------------------|
| 3-1-1 File Menu 3-2                                       |
| 3-1-2 Window Menu · · · · · · · · · · · · 3-6             |
| 3-1-3 System Menu 3-6                                     |
| <b>3-1-4</b> Help Menu                                    |
| 3-2 Main Screen 3-7                                       |
| 3-2-1 Function Launch Area ······· 3-7                    |
| 3-2-2 Controller Setting Area 3-10                        |
| 3-2-3 Configuration Image Output Area                     |
|                                                           |
| 3-2-4 Head A & Head B Setting Tab                         |
| Sheet                                                     |
| 3-2-5 OUT1 & OUT2 Setting Tab Sheet                       |
|                                                           |
| 3-2-6 Common Setting Tab Sheet ··· 3-14                   |
| 3-3 Measurement Value Display 3-15                        |
| 3-4 Display of Received Light                             |
| Intensity Waveform                                        |
| 3-4-1 Received Light Intensity                            |
| Waveform Screen ·······3-18                               |
| 3-4-2 Received Light Intensity                            |
| Waveform Setting Screen ···· 3-23                         |

| 3-5 Buffering Display ······3-26         |
|------------------------------------------|
| 3-5-1 Buffering Screen ······3-26        |
| 3-5-2 Buffering Control Tab Sheet · 3-29 |
| 3-5-3 Vertical (Horizontal) Axis Measure |
| Tab Sheet ······3-31                     |
| 3-5-4 Buffering Setting Screen······3-32 |
| 3-5-5 Buffering Information Display      |
| Screen                                   |
| 3-6 Emitted Light Intensity Search       |
|                                          |
| <b>3-7</b> Calibration                   |
| 3-8 Analog Scaling ······3-39            |
| <b>3-9</b> Setting List                  |
| 3-9-1 Setting List Screen                |
| 3-10 Controller System Setting ·· 3-42   |
| 3-11 Software Operation Setting 3-44     |
| <b>3-12</b> Version Display              |
| 3-13 Capture Function······3-50          |
|                                          |

# 3-1 Menu Bar

This is a menu for screen display settings, operation settings, and file savings of HL-C2 AiM.

| 😕 HL-O            | C2 AiM Mair         | Screen              |                   |
|-------------------|---------------------|---------------------|-------------------|
| File ( <u>F</u> ) | Window ( <u>W</u> ) | System ( <u>S</u> ) | Help ( <u>H</u> ) |

#### **CHECK**

"AiM Setting File" is a management file in which various settings for AiM are stored. This file named "hl-c2.aim" is automatically created at time of AiM installation.

The file is stored in the folder where AiM is installed. Currently using filename is displayed at "Windows title (1)".

#### N Supplemental remarks

For the detail of each function, refer to  $\rightarrow$  "HL-C2 Series USER'S MANUAL" which is attached to the controller.

## 3-1-1 File Menu

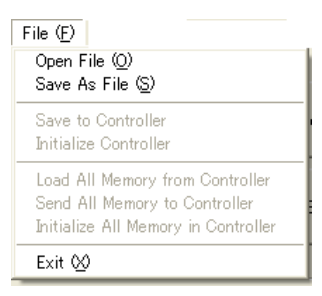

#### Open File

Reads "AiM setting file" which is stored in the external memory such as a hard disc in PC.

#### **REFERENCE**

If a new file is opened with an open file changed, the dialog to confirm saving the data is displayed.

| HL-C2 /  | λīΜ            |                 |               | ×         |
|----------|----------------|-----------------|---------------|-----------|
| 1        | PIDSX_HL-C2AiM | Le.aim needs to | be updated. S | ave data? |
| <u>(</u> | Yes (Y)        | No (N)          | Cancel        |           |

"Yes": The change is saved in the current file and a new file is opened.

"No": The change is discarded and a new file is opened.

"Cancel": "Open" process is cancelled.

Save As File

Saves the currently set conditions of AiM in a hard disc in PC as "AiM setting file".

#### **CHECK**

This "Save" command will not save the set conditions in the controller. To save the set conditions in the controller, execute the command "Save to Controller."

Save to Controller

Saves the conditions currently-set on the controller into the controller.

#### **CHECK**

This command will save the conditions currently set on the controller. The conditions to be saved therefore may differ from the conditions set on the HL-C2 AiM.

To save the conditions set on the HL-C2 AiM, execute the command "Send All Memory to Controller" first, and then execute this command.

Initialize Controller

Initializes the contents of all selected memory numbers in the controller.

#### **O**CHECK

Initialization of memory means that the setting values in a memory is reset to the default values at factory shipping.

Load All Memory from Controller

Loads setting values of all 16 memories in the controller to AiM.

#### **CHECK**

When "Load" is executed, the numbers of selected controller memory number become the selected memory numbers for AiM memory change, and the setting values of all selected memory numbers are automatically loaded to each corresponding screen.

Send All Memory to Controller

Sends the setting values of all 16 memories in AiM to the controller. When this command execution is successfully completed, the selected memories in the controller become the selected memories for memory change.

Initialize All Memory in Controller

Initializes the setting values of all 16 memories in the controller and the system settings.

#### **O**CHECK

For saving the initialized setting value in the controller, execute "Save to Controller." If not doing so, the controller operates at the setting conditions previously saved when powered on.

#### Exit

Exits from the HL-C2 AiM.

#### **O** CHECK

If reactivating AiM after once AiM was exited, AiM activates at the latest setting conditions.

#### **G**REFERENCE

If AiM is exited with an open file changed, the dialog to confirm saving the data is displayed.

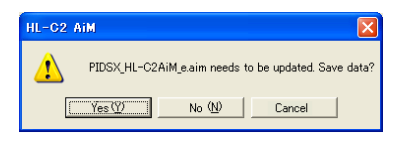

"Yes": The change is saved in the file and exit AiM.

"No": The change is discarded and exit AiM.

"Cancel": Exit AiM is cancelled.

#### Double click the AiM configuration file to start AiM

The AiM configuration file and the AiM extended connection can be operated. By selecting and clicking the following two items from the System (S) menu, each function can be executed and the connection can be operated.

| 🚜 HL-C2 AiM Main Screen                 |   |           |                           |                                                               |  |
|-----------------------------------------|---|-----------|---------------------------|---------------------------------------------------------------|--|
| File (E) Window (W) System (S) Help (H) |   |           |                           |                                                               |  |
|                                         |   |           | Controller System Setting |                                                               |  |
|                                         | à | Setting L | Extension<br>Extension    | Jperation Setting<br>association update<br>association cancel |  |

#### **CHECK**

If a file of (- .aim) has connection in other file, the connection is lost.

Extension association update

AiM configuration file (- .aim) is connected to HL-C2AiM. Double click the AiM configuration file to start AiM.

| HL-C2 | AiM 🛛 🗶                                                                     |
|-------|-----------------------------------------------------------------------------|
| ⚠     | Extension association is updated to HL-C2AiM. Continue? current connection: |
|       | <u>Yes (Y)</u> No (N)                                                       |

Extension association cancel

Connection of the AiM configuration file (-.aim) with HL-C2AiM is cancelled. AiM does not start by double clicking the AiM configuration file.

| HL-G2 | AiM 🛛 🛛 🛛                                                                                 |
|-------|-------------------------------------------------------------------------------------------|
| 1     | Extension association is cancelled. Continue?<br>current connection:<br><u>Yes W</u> No W |

## 3-1-2 Window Menu

#### Window (W)

Measurement Value Display Received Light Intensity Waveform Display Buffering Display Setting List Display

Measurement Value Display

This function is to take the measurement data from the controller and display them.

Refer to 🔶 "3-3 Measurement Value Display".

Received Light Intensity Waveform Display

This is a function to display the status of the received light intensity of sensor head with waveform.

Buffering Display

The data buffering is displayed in graph.

Setting List Display

The setting values for AiM and the controller memory are displayed. Refer to  $\rightarrow$  "3-9 Setting List".

# 3-1-3 System Menu

System (S)

Controller System Setting Software Operation Setting

Controller System Setting

Sets the operating conditions of the controller.

Software Operation Setting

# 3-1-4 Help Menu

| Help ( <u>H</u> ) |  |
|-------------------|--|
| Version (V)       |  |

Version

#### Main Screen 3-2

This is a Top menu for various operating settings for AiM and performing various measurements.

| 😰 Setting List 🗱 Meas Val.                                                                                                    | • Onlin                                                                                                    | e                                                                                                    | Controller Type<br>Controller Ve<br>Sensor Head A<br>Sensor Head B<br>Memory Select                                                                                                    | HU-C2CE<br> 2.11<br> HU-C201AE<br> HU-C2038E<br> MO                          |
|----------------------------------------------------------------------------------------------------|----------------------------------------------------------------------------------------------------|----------------------------------------------------------------------------------------------------|----------------------------------------------------------------------------------------------------|------------------------------------------------------------------------------|
| Load Send<br>Intellection<br>Set Sore<br>HeadOUT Configuration<br>Court<br>HeadOUT Configuration<br>Court<br>HeadOUT Configuration<br>HeadOUT Configuration<br>HeadOU | Head A         Head B         0.011           Ouga Solicion         Ouga Solicion         Image 200         Image 200         Image 20 | 0012 Correro<br>Analysis Made<br>Manad C Peuk<br>Manad Scalag<br>Mana A Soutomore<br>Analys Outout<br>Analys Outout<br>Analys Outout Af Alem<br>Analog Outout af Alem<br>Digital Dupoit of Alem<br>Digital Dupoit of Alem<br>Digital Dupoit of Alem | n Vota 50007 Vota 50007 Vota 50007 Vota 50007 Vota 50007 Vota 50007 Indel Pre Vot 4 Indel Pre Vot 4 Indel Pre | C Pask to Pask<br>Zao Set<br>T Setto Set<br>State [055<br>0 Ibst   0.00000mm |

#### **Function Launch Area** 3-2-1

| 箇 Setting List | Meas Value | Online      | Controller Type  HL-C2C  <br>Controller Ver  1.23<br>Sensor Head A  HL-C2038(CS) |
|----------------|------------|-------------|----------------------------------------------------------------------------------|
| 🖄 Recd LI Wave | Buffering  | [ <u></u> ] | Sensor Head B [HL-C211C-MK<br>Memory Select M0                                   |

#### (1)Setting List button

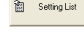

a setingList : Use the "Setting List" button to check the setting values for AiM and the controller memory.

#### CHECK

Same function as "Setting List Display" of File Menu. Refer to → "3-9 Setting List".

(2)Meas Value button

🧱 Meas Value

: Press the "Meas Value" button to load and display the measurement data.

#### **O**CHECK

Same function as "Measurement Value Display" of File Menu. Refer to → "3-3 Measurement Value Display".

#### (3)Received LI Wave button

Recd LI Wave

: Use "Received LI Wave" button to check the received light status of the head of line sensor with a waveform. The received light status of the line sensor subjected to light in a sensor head can be confirmed in a waveform.

#### CHECK

Same function as "Received Light Intensity Waveform" of Window Menu. Refer to → "3-4 Display of Received Light Intensity Waveform". (4)Buffering button

Buffering • L La

: Use "Buffering" button to check the buffered measurement value in graph.

#### CHECK

Same function as "Buffering Display" of File Menu.

Refer to → "3-5 Buffering Display".

(5)Load button

★ Load the setting values of all 16 memories in the controller into AiM.

#### **O**CHECK

When "Load" is executed, the numbers of selected controller memory number become the selected memory numbers for AiM memory change, and the setting values of all selected memory numbers are automatically loaded to each corresponding screen.

This is a same function as the "Load All Memory from Controller" command of File Menu.

(6)Send button

: Sends the setting values of all 16 memories in AiM to the controller.

#### **O**CHECK

When this command execution is successfully completed, the selected memories in the controller become the selected memories for memory change. This is a same function as the "Send All Memory to Controller" of File Menu.

(7)Online button

Use this button to start communication with the controller.

Each time you click this button, the status of the button will be changed as follows:

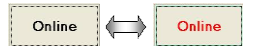

If the word "Online" is red, the system is now communicating (Online status) with the controller.

Controller Type

Sensor Head Type

#### Controller Ver

| Controller Type | HL-C2C 1     |   |
|-----------------|--------------|---|
| Controller Ver  | 1.23         |   |
| Sensor Head A   | HL-C203B(CS) | _ |
| Sensor Head B   | HL-C211C-MK  |   |

Displays the "controller type", "version name", and connected "sensor head type".

#### CHECK

| iontroller Type<br>Controller Ver | All Type    | Displays "All | ***'' | during | offline. |
|-----------------------------------|-------------|---------------|-------|--------|----------|
|                                   | All Version | 1 5           |       | 0      |          |

(11) Memory Change selection

Memory Select M0 •

Shows "memory No." and "memory name" of all 16 memories in the drop-down list. Select a memory No. to be set.

#### CHECK

"Memory name" of "Memory No." can be set at "Software Operation Setting". Refer to → "3-11 Software Operation Setting".

Just selecting the "Memory No." from Memory Change drop display cannot change the operating "Memory No." in the controller. To change the selected "Memory No.", send the command to the controller by pressing "Send" button.

Refer to  $\rightarrow$  "(6) Send button".

(12) Hide Settings ▲/Display Settings ▼ button

Hide Settings

Switch display/hide of the controller setting area of the "Main Screen".

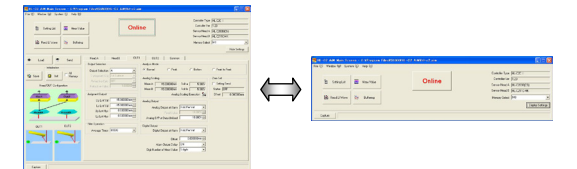

To a display status of the controller setting area, the word of the button changes as follows:

- When the controller setting area is displayed …… "Hide Settings▲"
- When the controller setting area is not displayed … "Display Settings ▼"

#### CHECK

This button can be changed only when the "Main Screen" is in active status.

## 3-2-2 Controller Setting Area

|      | Initialization |            |
|------|----------------|------------|
| Save | 😂 Init         | All Memory |

(1)Save button

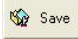

: Saves the current settings to the controller.

#### CHECK

Same function as "Save to Controller" of File Menu. (2)Init button

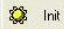

: Initializes the selected memory in the controller.

·When All Memory is not selected:

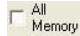

: Initializes only selected memory in the controller.

#### **O**CHECK

Same function as "Initialize Controller" of File Menu. •When All Memory is selected:

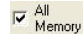

: Initializes all 16 memories in the controller.

#### **O**CHECK

Same function as "Initialize All Memory in Controller" of File Menu.

# 3-2-3 Configuration Image Output Area

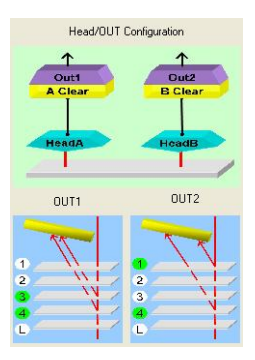

#### (1)Image Display of Head/OUT Configuration

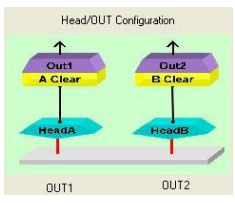

Delineates the measurement status that changes by connection of sensor heads and "Output Selection" of OUT1 and OUT2.
For Output Selection, refer to → "3-2-5 OUT1 & OUT2 Setting Tab Sheet".

#### (2)Image Display of OUT1 Configuration

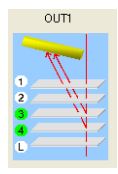

: When a transparent object is selected at "Output Selection" of OUT1, delineates the measurement point that changes with the combination of the "Transparent Object" and "Measurement Surface Reference".

#### (3)Image Display of OUT2 Configuration

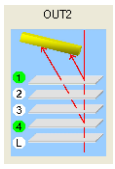

: Delineates OUT2 configuration same as the above OUT1.

The left image is an example when setting "Output Selection" to "Transparent Object B", "Measurement Surface Reference" to "Near", and "Transparent Object" to "1st Surface – 4th Surface" for OUT2.

### 3-2-4 Head A & Head B Setting Tab Sheet

| Head A Head B                                                                                                    | OUT1 OUT2 Common                                                                                                    |
|----------------------------------------------------------------------------------------------------|----------------------------------------------------------------------------------------------------|
| Head A Head B<br>Installation Mode Diff Rell<br>Alarm Delay Times<br>Meassumment Mode Diffuse [Stu<br>Meas Surf Ref Near<br>Peak Sensitivity<br>Median Filter OFF | OUT1     OUT2     Common       Image: Common dipatiment     Emission Adjustment     Auto       Image: Common dipatiment     Emission Adjustment     Auto       Image: Common dipatiment     Emission Adjustment     Image: Common dipatiment       Image: Common dipatiment     Emission Adjustment     Image: Common dipatiment       Image: Common dipatiment     Emission Adjustment     Image: Common dipatiment       Image: Common dipatiment     Image: Common dipatiment     Image: Common dipatiment       Image: Common dipatiment     Emission Adjustment     Image: Common dipatiment       Image: Common dipatiment     Image: Common dipatiment     Image: Common dipatiment       Image: Common dipatiment     Emission Adjustment     Image: Common dipatiment       Image: Common dipatiment     Image: Common dipatiment     Image: Common dipatiment       Image: Common dipatiment     Image: Common dipatiment     Image: Common dipatiment       Image: Common dipatiment     Image: Common dipatiment     Image: Common dipatiment       Image: Common dipatiment     Image: Common dipatiment     Image: Common dipatiment       Image: Common dipatiment     Image: Common dipatiment     Image: Common dipatiment       Image: Common dipatiment     Image: Common dipatiment     Image: Common dipatiment       Image: Common dipatiment     Image: Common dipatiment     Image: Common dipatime |
|                                                                                                    | Meas B 5000000mm Corr b 5000000mm<br>Execute Calibration &<br>Measuring Range<br>Measuring Range Point a 3<br>Measuring Range Point b 510                                                                                                    |

#### (1)Measurement Condition

Use this tab sheet to set the measurement conditions for the sensor heads.

- Installation mode
   Alarm Delay Times
- Measurement Mode
  Peak Sensitivity
- Emission Adjustment
   Calibration

Measurement Surface Reference

Measuring Range

Median Filter

#### CHECK

These settings cannot be reflected to the controller as the measurement conditions in real time until pressing "Send" button.

#### 🐚 Supplemental remarks

For the detail of each function, refer to  $\rightarrow$  "HL-C2 Series USER'S MANUAL" which is attached to the controller.

(2)Emission Adjustment Area (a,b)

You can specify an emission auto adjustment area. The light intensity feedback function operates between the two from Emission Adjustment Area a to Emission Adjustment Area b.

(3)Emitted Light Intensity Search button

Emitted Light Intensity Search M : Displays the emitted light intensity search screen.

(4)Execute Calibration button

Execute Calibration 🔊 : Displays the calibration screen.

Refer to → "3-7 Calibration".

# 3-2-5 OUT1 & OUT2 Setting Tab Sheet

| Head A Head B OUT1                | 0UT2 Common                | 1                   |                   |
|-----------------------------------|----------------------------|---------------------|-------------------|
| Output Selection                  | Analysis Mode              |                     |                   |
| Output Selection A                | Normal C Peak              | C Bottom            | Peak to Peak      |
| Transparent Obj 1st Surface       | Analog Scaling             |                     | Zero Set          |
| Refractive Galo UFF               | Meas A 5.000000mm          | Volt a 5.000V       | 🔲 Setting Send    |
| Herractive Index 1 1.000000       | Meas B -5.000000mm         | Volt b -5.000V      | Status OFF        |
| Judgment Output                   | Analog                     | Scaling Execution 🔊 | Offset 0.000000mm |
| Up Lmt Val 5.000000mm             | Analog Output              |                     |                   |
| Lo Lmt Val -5.000000mm            | Analog Output at Alarm     | Hold Pre Val 👻      |                   |
| Up Lmt Hys 0.010000mm             | Fixed Value                | 10.800              |                   |
| Lo Lmt Hys 0.010000mm 🕂           | Analog 0/P at Data Unfixed | -10.800V 🔆          |                   |
| Filter Operation                  | - Digital Output           |                     |                   |
| Filter Selection Moving Average 💌 | Digital Output at Alarm    | Hold Pre Val 💌      |                   |
| Average Times 512                 |                            | 1.000000            |                   |
| Cutoff Frequency 40               | Operation coefficient      | 0.000000            |                   |
|                                   | Offset                     | 0.000000mm          |                   |
|                                   | Alarm Output Delay         | UN                  |                   |
|                                   | Digit Number of Meas Value | 5 digits 💽          |                   |

#### (1)Measurement Condition

Use this tab sheet to set the output conditions for OUT.

- Output Selection
- Output Selection: Transparent Object
- Output Selection: Refractive Index Calculation
- Output Selection: Refractive Index
- Judgment Output: Upper/Lower Limit Value
- Judgment Output: Upper Hysteresis
   Offset
- Judgment Output: Lower Hysteresis
   Zero Set
- Filter Operation: Filter Selection
- Filter Operation: Average Times
- Filter Operation: Cutoff Frequency
- Analysis Mode

#### CHECK

Those settings cannot be reflected to the controller as the measurement conditions at real time until pressing "Send" button.

#### Supplemental remarks

For the detail of each function, refer to  $\rightarrow$  "HL-C2 Series USER'S MANUAL" which is attached to the controller.

(2)Analog Scaling Execution button

Analog Scaling Execution 🔛: Displays the analog scaling screen.

```
Refer to → "3-8 Analog Scaling".
```

Analog Scaling

- Analog Output: Analog Output at Alarm
- Analog Output at Alarm: Fixed Value
- Analog Output: Analog Output at Data Unfixed
- Digital Output: Digital Output at Alarm
- Alarm Output Delay
- Digit Number of Measurement Value
- Operation Coefficient

# 3-2-6 Common Setting Tab Sheet

| Head A                  | Head B                   | OUT1        | OUT2 | Common |
|-------------------------|--------------------------|-------------|------|--------|
| Sampling Cycle          |                          | 40us        |      | •      |
| Interference prevention |                          | OFF         |      | -      |
| Terminal Input Control  |                          | Independent |      | •      |
| Chat Prev for Term I/P  |                          | ON1         |      | -      |
| J                       | udgment output off delay | OFF         |      | -      |

(1)Common Measurement Condition

Use this tab sheet to set the functions for the common settings.

- Sampling Cycle
- Interference Prevention
- Terminal Input Control
- Chattering Prevention for Terminal Input
- Judgment Output Off Delay

#### **O**CHECK

These settings cannot be reflected to the controller as the measurement conditions in real time until pressing "Send" button.

#### Supplemental remarks

For the detail of each function, refer to  $\rightarrow$  "HL-C2 Series USER'S MANUAL" which is attached to the controller.

# 3-3 Measurement Value Display

This screen shows the measurement values using the sensor heads and output status of each terminal.

Pressing each button on this screen executes various input controls. The status of the terminals and those measurement values are displayed in real time.

| Measurement Value Screen                                           |                                         |
|--------------------------------------------------------------------|-----------------------------------------|
| File (E) View (V)                                                  |                                         |
| OUT1                                                               | OUT2                                    |
| LI HII<br>GOI -5.56873mm                                           | 412 H12<br>602 -5.60174mm<br>512 L02    |
| Zero Set Timing Reset Hold                                         | Zero Set Timing Reset Hold              |
| , Holdodonini , McT. of Measdreinen dann                           | To dobolining ALL, of measurement damin |
| Head/Laser Control                                                 | Control                                 |
| Emission A Emission B                                              | Close                                   |
| Capture Check the mounting condition and setting so that the light | ht intensity is sufficient.             |

The measurement value display can be opened from "File Menu" or "Measurement Value" button on the main screen.

(1) File Menu

"View(V)"-"OUT1" ..... Displays the measurement value of OUT1.

"View(V)"-"OUT2" ..... Displays the measurement value of OUT2.

#### **CHECK**

Displays which cannot be executed are disabled (gray out).

(2) Output Status Display

Displays the judgment output of OUT1 and OUT2, and output status of alarm and strobe.

Shows those status in the below colors:

#### Display Output

- AL1 : OUT1 Alarm output
- HI1 : OUT1 Judgment HI Output
- **GO1**: OUT1 Judgment GO Output
- LO1 : OUT1 Judgment LO Output
- **ST1** : OUT1 Strobe output

Same displays and outputs for OUT2 (3) Measurement Value Display Displays the measurement value.

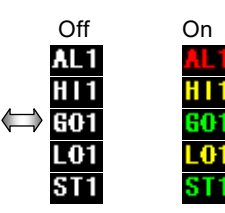

(4) Zero Set button

Off On Zero Set Zero Set : Zero set function is turned on/off each time you press the button.

(5) Zero Set Amount Display

+1.85341mm : Offset amount is displayed when zero set is executed.

(6) Timing button

| Off    | 0    | n                                                       |
|--------|------|---------------------------------------------------------|
| Timing | Timi | : Timing input is turned on/off each time you press the |
|        |      | button.                                                 |

(7) Reset button

**Reset** : Reset function is executed each time you press the button.

(8) Hold button

Off On

(9) Alarm contents indication

AL1: 01 Measurement alarm : Alarm contents are displayed.

The summary of alarm contents is displayed when you match mouse cursor with an alarm cord (figure example 01).

#### Supplemental remarks

Please refer to "a HL-C2 series USER'S MANUAL" bundling with a controller for the details of alarm contents.

(10) All Button Control

🔲 All Button Control

If selected, the zero set button, timing button, reset button, and hold button become effective on both OUT1 and OUT2.

(11) Head/Laser Control (Emission A/B button)

Stop Emission

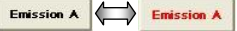

: Laser emission starts/stops each time you press the button. Same function for the sensor head B.

#### **O**CHECK

- The measurement value and output status are displayed for the currently selected memory of the controller.
- The hold function of AiM is an original function in AiM. With this function, the measurement indication of AiM is on hold but the controller does not stop the measurement.
To stop the measurement, press the timing button of AiM or the console, or carry it out by the terminal input of the controller.

### Supplemental remarks

For the detail of each function, refer to  $\rightarrow$  "HL-C2 Series USER'S MANUAL" which is attached to the controller.

# 3-4 Display of Received Light Intensity Waveform

The received light intensity waveform screen can be displayed from the "File Menu" or by pressing "Received LI Wave" button on the main screen.

# 3-4-1 Received Light Intensity Waveform Screen

The received light intensity waveform is displayed in a graph on this screen. You can snap the data and compare them.

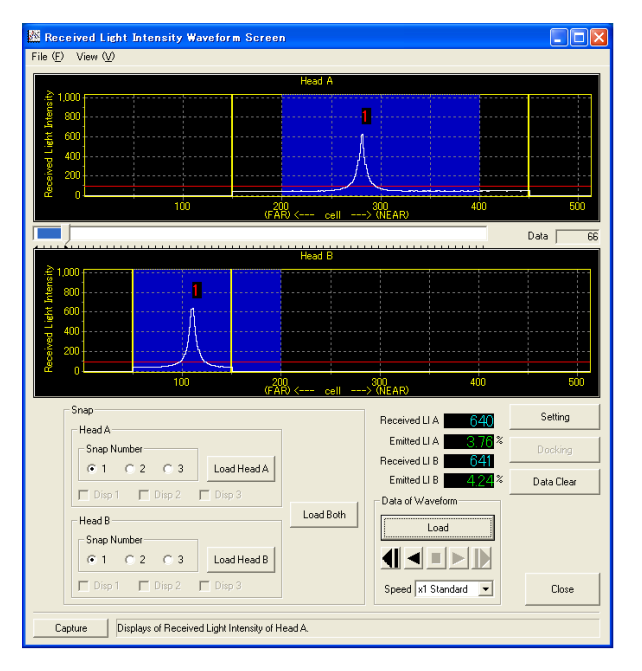

### (1) File Menu

You can choose whether the screen shows the received light intensity waveform of the sensor head A and the sensor head B or only either of them.

| "Flie(F)" – "Exit"         | Exits the | recei | ved light | intens | ity wavefo | orm screen. |    |
|----------------------------|-----------|-------|-----------|--------|------------|-------------|----|
| "View(V)"-"Head A" ······· | Displays  | the   | received  | light  | intensity  | waveform    | of |

sensor head A.

"View(V)"-"Head B" ..... Displays the received light intensity waveform of sensor head B.

# **O**CHECK

Displays which cannot be executed are disabled (gray out).

(2) Emission Adjustment Area

The area which displays the Emission Adjustment Area a and Emission Adjustment Area b is shown by penetrated blue on the AiM received light intensity wavelength screen.

Regarding the Emission Adjustment Area, refer to the "HL-C2 series USER'S MANUAL"

(3) Measuring Range

The measuring range is specified with Measuring Range Point a and Measuring Range Point b, and is indicated with a yellow line on the received light wave pattern screen of AiM.

Regarding the Measuring Range, refer to the "HL-C2 series USER'S MANUAL"

(4) Display of received light intensity of Sensor Head A/B

Displays the received light intensity of the sensor head A and B in a graph. The peak recognition sensitivity of the head set point is displayed in a red line by a display

The display can be enlarged and returned to its original size.

|         |     | 110     |              |     |    |
|---------|-----|---------|--------------|-----|----|
| £ 1,000 |     |         |              |     | 4  |
| \$ 000  |     |         |              |     |    |
| ₩ 800 j |     |         |              |     |    |
| E 600   |     |         |              |     |    |
|         |     |         |              |     |    |
| 400     |     |         |              |     |    |
| 8 000   |     | 1 1     |              |     |    |
| 200     |     | 71-71   |              |     |    |
|         |     |         |              |     |    |
| u. 0    | 100 | 200     | 300          | 400 | 50 |
|         |     | (FAR) < | cell> (NEAR) |     |    |

#### Enlargement method

Drag the mouse from the upper left corner to the lower right corner to show the desired size.

#### Undoing method

In the graph display area, drag the mouse from the lower right to the upper left at any position.

Scrolling method

Drag with the right button of the mouse to scroll the display screen. (5) Indicator

Data 641

Loads data on the AiM until the indicator is fully loaded.

The display can be moved to the desired position by dragging the cursor of the indicator.

The total amount of data loaded is shown in the right box of data amount. (6) Received Light Intensity of Head A/B (Received LI A/B)

#### Received LI A 679

Displays the received light intensity at peak of the sensor head A and B. The measurement data is on hold when loading of received light intensity is stopped. (7) Emitted Light Intensity of Head A/B (Emitted LI A/B)

Emitted LI A 22.14 %

Displays the emission intensity when the emission adjustment of the sensor head A and B is set to AUTO. The measurement data is on hold when loading of received light intensity is stopped.

### CHECK

While the emission adjustment is set to a fixed value, the display of the emission intensity becomes gray out (disabled).

(8) Received Light Intensity Data Load Function

Replays the received light intensity waveform by loading them from the controller.

| Data of  | Waveform      |
|----------|---------------|
|          | Load          |
| <b>4</b> |               |
| Speed    | x1 Standard 💌 |

#### [1] Load button

Load : Loads the received light intensity data from the controller.

[2] (Reverse) Play button

Shows the received light intensity data in the inside buffer.

- : Replay (forward direction) the received light intensity data.
- Reverse (backward direction) the received light intensity data.

# CHECK

- The mouse operation is invalid (gray out status) when the received intensity waveform data is not loaded or now in loading.
- When the received light intensity data has been already loaded, this function is available even in offline status.

[3] (Reverse) Frame Advance Play button

: Replay the received light intensity data in frame advance (forward direction).

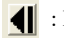

- Replay the received light intensity data in reverse frame advance (backward direction).

Displays the received light intensity data in the internal buffer in frame advance. Frames are advanced forward or played back by clicking these buttons.

# CHECK

- The mouse operation is invalid (gray out status) when the received intensity waveform data is not loaded or now in loading.
- When the received light intensity data has been already loaded, this function is available even in offline status.

[4] Stop button

**•** : Stops replaying the received light intensity data.

Click the button while the received light intensity data in internal buffer is replayed or reversed.

### **CHECK**

• This button is valid only when the received light intensity data is replayed or reversed.

[5] Replay Speed Selection

Speed x1 Standard 💌

You can choose the speed of replay or reverse data.

(9) Snap function

A snap (still image) of a received light intensity waveform in loading can be acquired.

| - Snap Number     |             |           |
|-------------------|-------------|-----------|
| © 1 © 2 © 3       | Load Head A |           |
| 🗂 Disp 1 📄 Disp 2 | T Disp 3    |           |
| Head B            |             | Load Both |
| Snap Number       | 1           |           |
|                   | Load Head B |           |

[1] Snap Display ON/OFF

☐ Disp 1 ☐ Disp 2 ☐ Disp 3

You can choose whether the acquired snap waveform is displayed or not. If the function is selected, the snap waveform is displayed.

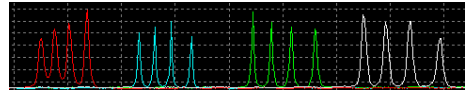

From the left, Display 1 (red), Display 2 (light blue), Display 3 (green), and currently loaded and replayed received light intensity waveform (white)

# **O**CHECK

• When a snap waveform is not acquired, mouse operation is disabled (gray out state).

[2] Snap Target Selection button

• 1 C 2 C 3 : Selects a snap target display number.

Up to three snap waveforms for each sensor head can be loaded. The snap of selected number as a target can be loaded after the Load button (Load Head A / Load Head B / Load Both) is pressed.

[3] Load Head A (B) button

Load HeadA : Loads the snap of the received light intensity waveform data of sensor head A.

Load Head B : Loads the snap of the received light intensity waveform data of sensor head B.

By clicking the button, the snap waveform of the number selected as a snap target can be loaded.

[4] Load Both button

LoadBoth : Loads the snap of the received light intensity waveform data of both sensor heads A and B.

By clicking the button, the snap waveform of the number selected as a snap target can be loaded.

(10) Data Clear button

Data Clear : Clears the loaded received light intensity data.

All of loaded received light intensity data, received light intensity waveform display, and snap waveform are reset.

(11) Display of Received Light Intensity waveform Setting Screen button

Setting : Displays the received light intensity waveform setting screen.

Refer to → "3-4-2 Received Light Intensity Waveform Screen" for the setting screen.

### (12) Docking button

Docking

: Moves the setting screen right under the received light intensity waveform screen.

# **O**CHECK

- This button is valid only when the received light intensity waveform setting screen is displayed.
- The received light intensity waveform setting screen goes out from a screen at docking of two screens if the received light intensity waveform screen is displayed at the position of the downward border of the desktop screen. In this case press the docking button after moving the received light intensity waveform screen above.

# 3-4-2 Received Light Intensity Waveform Setting Screen

The setting of the display method of the received light intensity waveform, saving the loaded received light intensity data to a file, and readout of the data from the file can be executed.

| Screen for Set                                                                                                    | tine of R                                                        | eceived Ligh                             | it Intensity Wa                                        | veform           |                |
|----------------------------------------------------------------------------------------------------|------------------------------------------------------------------|------------------------------------------|--------------------------------------------------------|------------------|----------------|
| Chart Setting<br>Received Light<br>Data Load Int<br>V Rectangula                                                          | Intensity Gra<br>erval<br>r-wave Displa                          | ph<br>200 <u></u><br>V                   | Surface Number                                         | Display<br>🔽 Hea | d B            |
| Surface Informati                                                                                                    | on/Head A                                                        |                                          | Surface Informat                                       | ion/Head B       |                |
| Surface #<br>1<br>2<br>3<br>4<br>5<br>6<br>7<br>8                                                                         | cell<br>188<br>161                                               | Recd LI<br>654<br>405                    | Surface #<br>1<br>2<br>3<br>4<br>5<br>6<br>7<br>7<br>8 | cell<br>49       | Recd LI<br>651 |
| File Comment Input<br>Head A Installation<br>Head A Emission A<br>Head A Alam Dek<br>Head A Alam Dek<br>Data File<br>Load | Mode=Diff F<br>djustment=Au<br>y Times=8tim<br>tent Mode=Di<br>S | iefl<br>uto<br>ves<br>ffuse [Std]<br>ave |                                                        | <b>X</b>         | Setting Read   |
| Capture                                                                                                    |                                                                  |                                          |                                                        |                  |                |

3

This screen can be displayed by pressing the "Setting Screen" button on the received light intensity waveform screen.

(1) Chart Setting

| Г | Chart Setting                  |                        |
|---|--------------------------------|------------------------|
|   | Received Light Intensity Graph | Surface Number Display |
|   | Data Load Interval 200         | 🔽 Head A 🛛 🔽 Head B    |
|   | 🔽 Rectangular-wave Display     |                        |
| L |                                |                        |

[1] Data Load Interval of Received Light Intensity Graph

Specifies the update interval of the received light intensity graph. The unit is millimeters second [ms].

# CHECK

- Due to the processing capacity of PC or any applications starting at the same time, the specified update interval might not always match the setting value.
- This is a common setting for both sensor head A and B.
- [2] Rectangular Graph Display Check

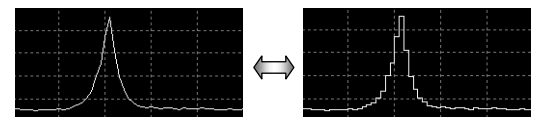

If selected, the waveform can be displayed in a rectangular graph.

[3] Surface Number display "Head A" "Head B"

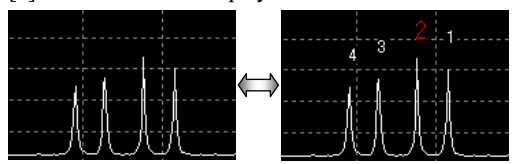

If selected, numbers are given to the detected points as peak position of received light intensity. This is convenient when "Specular reflection mode" or "Transparent object" is selected. When "Transparent object" is selected, the given numbers for the measurement surface are shown in red, and others are shown in white. In other setting, the peak received light intensity waveform is shown in red.

### CHECK

• This can be set respectively on the sensor head A and B.

| (2) Sur | face In | formation | "Head | A" " | Head 1 | B" |
|---------|---------|-----------|-------|------|--------|----|
|---------|---------|-----------|-------|------|--------|----|

| Surface # | cell | Recd LI | Surface # | cell | Recd LI |
|-----------|------|---------|-----------|------|---------|
| 1         | 188  | 654     | 1         | 49   | 651     |
| 2         | 161  | 405     | 2         |      |         |
| 3         |      |         | 3         |      |         |
| 4         |      |         | 4         |      |         |
| 5         |      |         | 5         |      |         |
| 6         |      |         | 6         |      |         |
| 7         |      |         | 7         |      |         |
| 8         |      |         | 8         |      |         |

Up to eight items can be displayed as information acquired for each sensor head A and B.

The information to be displayed is cell position and received light intensity for each surface number.

(3) Data File

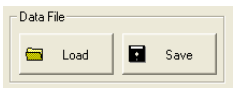

[1]Save button

Saves the received light intensity waveform data in a file (extension: lwd).

### **O**CHECK

• When saving data, specify the file name to be saved on an appeared dialog of the OS standard.

[2]Load button

Loads the received light intensity waveform data file (extension: lwd), displays them on the received light intensity waveform screen.

### **O**CHECK

• When loading data, specify the file name to be loaded on an appeared dialog of the OS standard.

#### (4) File Comment Input

File Comment Input

Head A Installation Mode=Diff Refl Head A Emission Adjustment=Auto Head A Alam Delay Times=Pitmes Head A Measurement Mode=Diffuse [Std]

Any comments can be put in the received light intensity waveform data file. The comment you put is displayed when the data file is loaded.

When saving the file, the input contents are written as a comment in the file. (5) Setting Read button

Setting Read

When pressing this button, the already set measurement conditions for AiM are affixed as character string at the head position of the file comment input area. This is convenient for recording the setting conditions of the loaded waveform data.

# 3-5 Buffering Display

Buffering screen can be displayed from the "File Menu" or "Buffering" button on the main screen.

# 3-5-1 Buffering Screen

The measured data can be displayed in a graph and saved on the buffering screen.

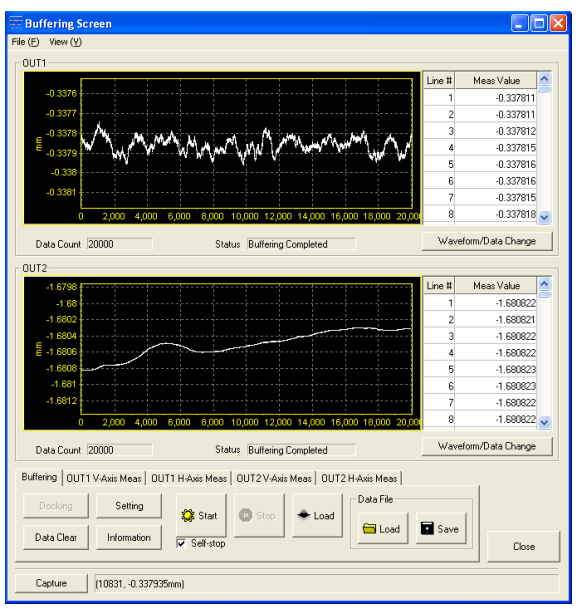

Furthermore, the measured data can be analyzed by using the major function.

About the buffering function

The measured data can be temporarily accumulated in the controller memory. The accumulated data can be taken from the controller to PC.

For the detail of buffering, refer to  $\rightarrow$  "HL-C2 Series USER'S MANUAL" which is attached to the controller.

# CHECK

- The buffering function operates on the currently selected memory in the controller.
- For the maximum accumulation amount, refer to → "HL-C2 Series USER'S MANUAL".
- Note that the data buffering function may restrict the sampling cycle.

### (1) File Menu

"File(F)" – "Exit(X)" ..... Exits the measurement value screen. CHECK

- The buffering screen is closed when executing "Exit(X)" command. In the same time, the buffering setting screen and the buffering information display screen are also closed if they are displayed.
- AiM does not exit by executing the command.

"View(V)"-"OUT1 Display"...Displays the graph screen of OUT1 only.

"View(V)"-"OUT2 Display"… Displays the graph screen of OUT2 only.

- Displays which cannot be executed are disabled (gray out).
- (2) Buffering Data Display Function

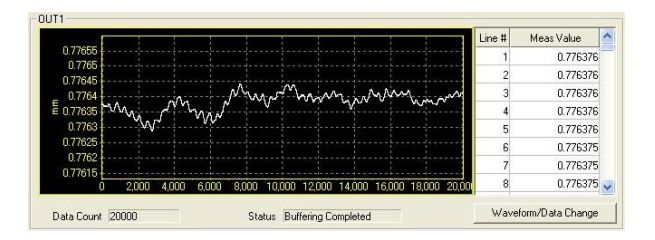

### [1]Graph Display

Loads the accumulated buffering data of each OUT1 and OUT2 and displays them in graph.

### [2]Data Display

Displays the accumulated buffering data of each OUT1 and OUT2 in a table format. Line numbers and measured values are displayed. The line number corresponds to X axis, and the measured value corresponds to Y axis of the graph.

[3]Accumulated Amount Display

Data Count 20000 : Displays the number of the accumulated data.

### [4] Status

Status Buffering Completed : Displays the accumulation status.

The below status are displayed:

Non-buffering

This message will appear when the buffering is not started after powered-on or initialization, or stopped during waiting for trigger after starting the buffering operation.

Wait for Trigger

The system starts buffering operation and now in waiting for trigger status.

Accumulating

The system starts buffering operation and now in accumulating the measured data.

· Accumulation completed

The specified number of data is accumulated, and the buffering operation is stopped.

### [5] Waveform/Data Change

Waveform/Data Change : Changes the display screen for each OUT.

#### "Display Waveform and Data"

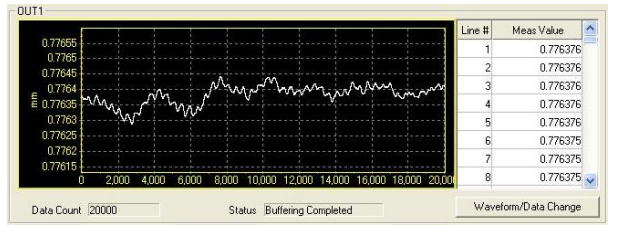

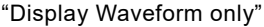

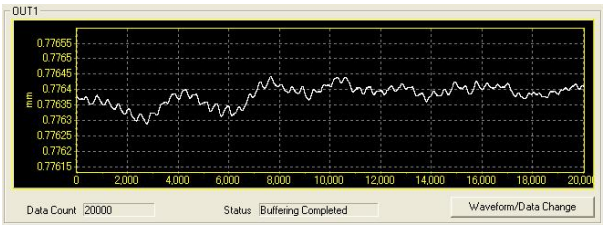

# 3-5-2 Buffering Control Tab Sheet

Buffering control and saving and readout of the measured data can be executed on this sheet.

Furthermore, the setting screen and information screen can be opened from this sheet.

| Buffering 0UT1 | V-Axis Meas∫ OU | IT1 H-Axis Meas | 0UT2V-Axi | s Meas   OUT2 | H-Axis Meas |      |
|----------------|-----------------|-----------------|-----------|---------------|-------------|------|
| Decking        | Setting         |                 |           |               | Data File   |      |
| Data Clear     | Information     | Start           | U Stop    | + Load        | 🔚 Load      | Save |

[1] Start button

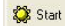

: Sends a command to the controller to start buffering operation.

[2] Stop button

: Sends a command to the controller to stop buffering operation.

[3] Load button

🔶 Load

💷 Stop

: Loads the buffering data accumulated in the controller.

### **O**CHECK

This button is valid only in online mode.

[4] Self-stop

Self-stop : Automatic and can stop buffering movement

A buffering mode is invalid for the timing fashion.

[5] Data Clear button

Data Clear

: Deletes the currently displayed buffering graph.

[6] Information screen button

Information

Settina

: Displays the buffering information screen.

Refer to  $\rightarrow$  "3-5-5 Buffering Information Display Screen".

[7] Setting screen button

: Displays the buffering setting screen.

Refer to → "3-5-4 Buffering Setting Screen".

#### [8] Docking button

Docking : Moves the setting screen right under the buffering screen, and moves the information display screen to upper left position of the desktop.

# **O**CHECK

- This button is valid only when the buffering setting screen or the buffering information display screen is displayed.
- The buffering setting screen goes out from a screen at docking of two screens if the buffering setting screen is displayed at the position of the downward border of the desktop screen. In this case press the docking button after moving the buffering screen above.

[9] Load button

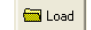

: Loads a buffering data file (extension: bfd).

The loaded data is displayed on the buffering screen.

# CHECK

• When loading data, specify the file name to be loaded on an appeared dialog of the OS standard.

[10] Save button

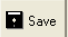

: Saves a buffering data in a file (extension: bfd).

### **O**CHECK

• When loading data, specify the file name to be loaded on an appeared dialog of the OS standard.

# 3-5-3 Vertical (Horizontal) Axis Measure Tab Sheet

### Vertical Axis Measure of OUT 1(2)

The major line moves when moving the cursors of the top and bottom

| Buffering       | OUT1 V-Axis   | s Me | as I | DUT1 | H-Ax | is Mea | as   ( | DUT2 | V-Axis | s Mea | is   O | UT2 | H-Axis Meas |
|-----------------|---------------|------|------|------|------|--------|--------|------|--------|-------|--------|-----|-------------|
| <b>⊽</b> Displa | Top<br>Bottom | •    | •    | •    | •    | •      | -Ţ-    | •    | •      | •     | •      | '   | 0.280483mm  |

### Horizontal Axis Measure of OUT1 (2)

The major line moves when moving the cursors of the right and left

| - 1       | 1 - 0 |   |   |   |   |  |   |   |   |        | _ |       |
|-----------|-------|---|---|---|---|--|---|---|---|--------|---|-------|
| 🔽 Display | Lert  | 1 | • | • | • |  | Y | 1 | • | ,<br>T | 1 | 11832 |
|           | Right |   | • |   | • |  |   |   |   | ų,     | ' | 17558 |

[1] Display

If selected, the measure is displayed on the displayed graph.

[2] Upper (red straight line) and Bottom (red dashed line)/Right (light blue straight line) and Left(light blue dashed line)

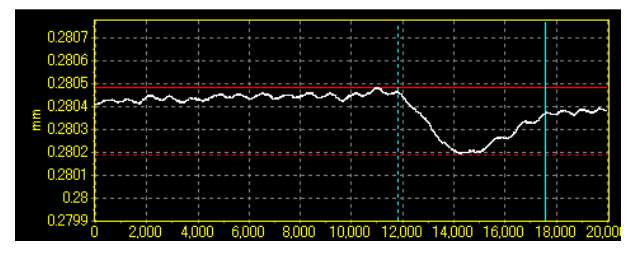

# **CHECK**

• When enlarging or reducing the display of the vertical axis, the top and bottom measure is overlapped to the axis of the top and bottom and hard to be seen. It is displayed when moving the cursor of the top and bottom.

# 3-5-4 Buffering Setting Screen

Buffering accumulation method and chart setting for a graph display can be specified. Furthermore, already loaded buffering data can be saved and read.

| luffering Setting                                                                             |                                                       |          |                       |               |
|-----------------------------------------------------------------------------------------------|-------------------------------------------------------|----------|-----------------------|---------------|
| Buffering Mode<br>Buffering Type                                                              | Sample Trigger Mode<br>OUT1&OUT2                      | •        |                       |               |
| Specification of Data Bufferir                                                                | 9                                                     |          |                       |               |
| Data Count                                                                                    | 20000 🛨                                               |          | Accumulation time     |               |
| Sample Trigger Data Count                                                                     | 1000 🛨                                                |          | 0 days                |               |
| Buffering Rate                                                                                | 1                                                     | -        | 00:00:00              |               |
|                                                                                               |                                                       |          | 40 ms                 |               |
|                                                                                               |                                                       |          | Max number of trigger | 20            |
| Trigger<br>Trigger condition 0UT1<br>Trigger condition 0UT2<br>Trigger Point<br>Trigger Delay | At timing input on<br>At timing input on<br>10000 = / | <b>*</b> |                       |               |
|                                                                                               |                                                       |          | + Buffering           | Setting: Load |
| Comment Input                                                                                 |                                                       |          |                       |               |
|                                                                                               |                                                       |          | ~                     | Setting Read  |
|                                                                                               |                                                       |          |                       | Close         |

#### (1) Buffering Mode

Buffering Mode Continuous Mode 

Selects a buffering mode.

Continuous mode

Data accumulation in the controller memory will be started when buffering operation is started, and will be stopped when the specified amount of data is accumulated or when the Stop command is entered.

Timing mode

After starting the buffering operation, the timing input becomes standby mode. When the timing input turns off from on during the standby mode, data accumulation in the controller memory will be started.

Accumulation will be stopped if the status is switched to the timing input on, the specified amount of data is accumulated, or the Stop command is entered.

Trigger Mode

When buffering operation starts, the trigger generation is turned to stand-by status. The measurement data before and after the trigger point where the trigger is generated is accumulated into the controller memory.

Accumulation stops when the accumulation amount has reached the setting value or when buffering operation stops.

#### Sample Trigger Mode

When buffering operation starts, the trigger generation is turned to stand-by status.

Accumulation of the measurement data for the setting sample trigger accumulation amount starts after the setting trigger condition is generated.

After completion of sample trigger accumulation, the trigger generation is turned to stand-by status again.

(In this case, the status is indicated as "Wait for trigger".)

When the setting trigger condition is generated again, accumulation of the setting sample trigger amount starts.

Accumulation operation stops when the accumulation amount has reached the setting value or when buffering operation stops.

(2) Buffering Type Selection

Buffering Type OUT1 : Selects a data accumulation target.

- OUT1 : Accumulates the measured data of OUT1 only.
- OUT2 : Accumulates the measured data of OUT2 only.
- OUT1&OUT2 : Accumulates the measured data of both OUT1 and OUT2.

(3) Specification of Data Accumulation: Accumulation Amount

```
Specification of Data Buffering
Data Count
20000
```

Specify the number of data to be accumulated in the range of 1 to (Maximum Accumulated Amount).

Refer to  $\rightarrow$  "HL-C2 Series USER'S MANUAL" for the details of Maximum accumulation amount.

(4) Sample Trigger Accumulation Amount

Sample Trigger Data Count 1000 🛨

When the buffering mode is set to sample trigger mode, the sample trigger accumulation amount can be set at every trigger generation.

Setting range is 1 to setting "accumulation amount". The initial value is set to "1". **O CHECK** 

Be sure to set the sample trigger accumulation amount so that (accumulation amount) ÷ (sample trigger accumulation amount) is an integer value.]

(5) Buffering Rate Selection

Buffering Rate 1 Sets the data accumulation interval.

Specifies the data accumulation interval for the measurement data that is measured in accordance with the specified sampling cycle. Select among x1(same as sampling period), x2, x4, x8, x16, x32, x64, x128, x256, x512, x1024, x2048, x4096, x8192, x16384, and x32768.

### N Supplemental remarks

•If you set the buffering rate, all the measurement data can be accumulated. In addition, if the data does not vary, you can prolong the accumulation intervals and can accumulate data for a long time.

#### (6) Accumulation Time

| Accumu | lation time |
|--------|-------------|
|        | 0 days      |
|        | 00:00:00    |
| Г      | 40 ms       |

Output time to need it for accumulation at day, time by an instant, the field of the millimeters second.

But a buffering mode displays time to need it for sample trigger accumulation in the case of the sample trigger mode.

(7) Max Number of Trigger

```
Max number of trigger 20
```

Displayed the number of the greatest trigger to accumulation completion.

The displayed value becomes  $\div$  (the number of the sample trigger accumulation) (the number of the accumulation).

(8) Trigger Condition OUT1

| Trigger condition OUT1 A | t timing input on 📃 💌 |  |
|--------------------------|-----------------------|--|
|--------------------------|-----------------------|--|

Select a trigger condition of OUT1. You can set a buffering mode in the case of a trigger mode or a sample trigger mode.

- At HI
- At LO
- At HIorLO
- When HI turns to GO
- When LO turns to GO
- When HIorLO turns to GO
- At an alarm occurred
- At an alarm released

```
(9) Trigger Condition OUT2
```

Trigger condition OUT2 At timing input on

Select a trigger condition of OUT2. You can set a buffering mode in the case of a trigger mode or a sample trigger mode.

- At HI
- At LO
- At HIorLO
- When HI turns to GO
- When LO turns to GO
- When HIorLO turns to GO
- At an alarm occurred
- At an alarm released

(10) Buffering Trigger Point

Trigger Point 10000

When the buffering mode is set to trigger mode, the measurement data can be loaded by setting the data at the trigger generated as a trigger point. Setting range is 1 to setting "accumulation amount". The initial value is set to "10000". **CHECK** 

• If the "trigger point" is set to a larger value than the setting "accumulation amount", accumulation cannot be started.

• When the "Trigger Delay" function is set, the measurement data from the trigger delayed data point after the setting trigger is generated can be loaded. (11) Buffering Trigger Delay

Trigger Delay 0 😳

This function is used for delaying the timing of trigger detection when the buffering mode is set to trigger mode or sample trigger mode. Sets number of sampling times as the trigger delay value. Setting range is 0 to 100000000. The status during the trigger delay is indicated as "Accumulating". The initial value is set to "0".

**For trigger mode:** Loads the measured data from the actual trigger generated point to the delayed trigger point that has been set for this function.

**For sample trigger mode:** Starts accumulation of the measured data from the delayed trigger point that has been set for this function after the trigger was generated. The function ignores even if a new trigger is generated during the trigger delay operation.

### **O**CHECK

When the buffering rate is already set, the trigger delay is counted with the extended sampling in accordance with the setting.

(12) Buffering Setting Load button

Buffering Setting: Load
: Loads the buffering setting from the controller.

(13) File Comment

| File Comment Input                                                                                      |                                                           |                                |
|----------------------------------------------------------------------------------------------------|-----------------------------------------------------------|--------------------------------|
| Head A Installation Mode<br>Head A Emission Adjustm<br>Head A Alarm Delay Time<br>Head A Measurement Mo | =Diff Refl<br>ient=Auto<br>ss=8times<br>ide=Diffuse [Std] | <ul> <li></li> <li></li> </ul> |

Any comments can be put in the received light intensity waveform data file. The comment you put is displayed when the data file is loaded. When saving the file, the input contents are written as a comment in the file.

(14) Setting Read button

Setting Read

: Inputs the measurement conditions in the file comment.

When pressing this button, the already set measurement conditions for AiM are affixed as character string at the head position of the file comment input area. This is convenient for recording the setting conditions of the loaded waveform data.

### **CHECK**

If the button is pressed many times successively, the setting contents for the number of times that you pressed the button are input.

# 3-5-5 Buffering Information Display Screen

| Buffering Information Screen                        |                                                     |
|-----------------------------------------------------|-----------------------------------------------------|
| OUT1                                                | OUT2                                                |
| Measurement Values within All Data                  | Measurement Values within All Data                  |
| Top 0.776442mm Bottom 0.776288mm                    | Top 14.889599mm Bottom 14.889212mm                  |
| Average 0.776382mm Median 0.776389mm                | Average 14.889484mm Median 14.889519mm              |
| Vertical Axis Measure                               | Vertical Axis Measure                               |
| Top 0.776354mm Difference 0.000016mm                | Top 14.889383mm Difference 0.000059mm               |
| Bottom 0.776370mm                                   | Bottom 14.889441mm                                  |
| Horizontal Axis Measure                             | Horizontal Axis Measure                             |
| Left 11068 Difference 688                           | Left 10916 Difference 688                           |
| Right 11756                                         | Right 11604                                         |
| Measurement Values between Horizontal Axis Measures | Measurement Values between Horizontal Axis Measures |
| Top 0.776408mm Bottom 0.776383mm                    | Top 14.889556mm Bottom 14.889511mm                  |
| Average 0.776398mm Median 0.776402mm                | Average 14.889532mm Median 14.889532mm              |
|                                                     | Close                                               |

The below values for OUT1 and OUT2 are displayed at this screen. Maximum value, minimum value, average value, and medium value are calculated from the buffering data.

(1)All Data: Top/Bottom/Average Value/Medium Value

Maximum value, minimum value, average value, and medium value of the buffering dada are displayed.

(2)Vertical Axis Measure: Top/Bottom/Difference

Vertical axis measure position at top and bottom side and difference between vertical axis measures are displayed.

### CHECK

This is displayed only when the vertical measure is displayed on status. (3)Horizontal Axis Measure: Left/Right/Difference

Horizontal axis measure position at left and right side and difference between horizontal axis measures are displayed.

### CHECK

This is displayed only when the horizontal axis measure is displayed on status. (4)Between Horizontal Axis Measures: Top/Bottom/Average Value/Medium Value

Maximum value, minimum value, average value, and medium value between horizontal axis measures of the buffering data are displayed.

### CHECK

This is displayed only when the horizontal measure is displayed on status. (5)Trigger Counter Readout

When the buffering mode is set to sample trigger mode, the number of times of the final trigger generation can be read out.

### CHECK

When readout of the trigger counter is performed, stop the data accumulation operation and confirm the "Final Data Point". If the result of "Status Readout" is indicated as accumulation completed and the "Final Data Point" is any values other than "0", readout of the trigger counter can be started.

# 3-6 Emitted Light Intensity Search

This is a function to optimize the emitted light intensity.

| Emitted Light Int | ensity Search Screen |       |
|-------------------|----------------------|-------|
| Head A            | _                    |       |
| + Execute         | Emission Adjust      | Auto  |
|                   |                      | Close |

The emitted light intensity search screen can be displayed by pressing the Emitted Light Intensity Search 🔯 button on the head setting tab sheet in the main screen.

(1) Head

Head A : Displays the sensor head to which the emitted light intensity search is executed.

(2) Measurement Execute button

Execute : Execute the light emission adjustment.

# **O**CHECK

- The light emission adjustment will be started immediately after pressing the button. The emitted light intensity will be adjusted so that the setting measurement surface can be measured adequately. (When two or more surfaces are selected, the surface with fewest emitted light intensity will be optimized.)
- The emitted light intensity is set within the "Emission Adjustment" setting range of 0.04% to 100%. If the adjustment is failed within this range, the emitted light intensity adjustment is set to "AUTO".

(3) Emission Adjustment display

Emission Adjust Auto : Displays the loaded emitted light intensity. (4) Close button

: Closes the emitted light intensity search screen.

The displayed value for the emission adjustment is set in the emission adjustment input area of the sensor head setting tab sheet on the main screen.

#### Supplemental remarks

Close

For the detail of this function, refer to  $\rightarrow$  "HL-C2 Series USER'S MANUAL" which is attached to the controller.

# 3-7 Calibration

This is a function to specify measurement value and correct value on any two points by using arbitrary teaching method and calibrate them.

| Galibration E | ixecution Screen |             |             |
|---------------|------------------|-------------|-------------|
| Head A        |                  |             |             |
| Meas A        | 5.00000mm:       | Corr a      | 5.00000mm   |
| Meas B        | -5.000000mm      | Corr b      | -5.000000mm |
|               |                  | 🔅 Execution | Cancel      |

The calibration execution screen can be displayed by pressing the

**Execute Calibration** Set : button on the head setting tab sheet in the main screen. (1) Head

Head A : Displays the sensor head to which calibration is executed. (2) Measurement Value A/a

Meas A 5.000000mm :: First measurement value out of two teaching points

Corr a 5.00000mm :: Specifies the correct value to measurement value A. (3) Measurement Value B/b

Meas B -5.000000mm :: Second measurement value out of two teaching points

Corr b -5.000000mm :: Specifies the correct value to measurement value B.

(4) Load A/B button

✤ LoadA : Loads the measurement value of sensor head A.

◆ Load B : Loads the measurement value of sensor head B.

The measurement value is displayed in each area of sensor head A/B by pressing these buttons.

- (5) Execute button
- Structure : Executes calibration.
- (6) Cancel button
  - : Closes the calibration screen.

# **O**CHECK

Cancel

The previous loaded (or displayed) value will be deleted when this command is executed.

### N Supplemental remarks

For the detail of this function, refer to  $\rightarrow$  "HL-C2 Series USER'S MANUAL" which is attached to the controller.

# 3-8 Analog Scaling

This is a function to specify measurement value and voltage on any two points by using arbitrary teaching method and execute the analog scaling with the controller.

| Analog Scali | ng Execution Scree | en          |         |
|--------------|--------------------|-------------|---------|
| OUT 1        |                    |             |         |
|              |                    |             |         |
| Meas A       | 5.000000mm         | Volt a      | 5.000V  |
|              | 🗢 Load A           |             |         |
| Meas B       | -5.000000mm        | Volt b      | -5.000V |
|              | 🗢 Load B           |             |         |
|              |                    | 1           |         |
|              |                    | 🔅 Execution | Cancel  |

The analog scaling execution screen can be displayed by pressing the

Analog Scaling Execution 🙀 : button on the OUT setting tab sheet in the main screen.

(1) Output

Displays the output of a target for analog scaling.

(2) Measurement Value A/a

| Meas A | 5.000000mm | : First measurement value out of two teaching points |
|--------|------------|------------------------------------------------------|
| Volt a | 5.000V 🕂   | : Specifies the voltage to measurement value A.      |

(3) Measurement Value B/b

-5.000000mm :: Second measurement value out of two teaching points

Volt b .5.000V :: Specifies the voltage to measurement value B.

(4) Load A/B

Meas B

Load A : Loads the measurement value of sensor head A.

◆ Load B : Loads the measurement value of sensor head B.

The measurement value is displayed in each area of sensor head A/B by pressing these buttons.

- (5) Execute button
- 🗱 Execution

: Executes analog scaling.

(6) Cancel button

: Closes the analog scaling screen.

# CHECK

Cancel

The previous loaded (or displayed) value will be deleted when this command is executed.

### 🐧 Supplemental remarks

For the detail of each function, refer to  $\rightarrow$  "HL-C2 Series USER'S MANUAL" which is attached to the controller.

# 3-9 Setting List

The setting list shows the AiM memory contents and captures them.

# 3-9-1 Setting List Screen

Current contents of the memory in AiM are displayed.

| a Setting List Screen                                                                                                    |               |               |               |   |
|----------------------------------------------------------------------------------------------------|---------------|---------------|---------------|---|
| - Display Memory                                                                                                    |               |               |               |   |
| V         M0         V         M1         V         M2         V         M3         V         M4         V         M5         V         M7           V         M8         V         M9         V         M10         V         M11         V         M12         V         M14         V         M15         V         M14         V         M15         V         M15         V | All Check ON  | All Check OFF |               |   |
| Item                                                                                                    | MO            | MI            | M2            |   |
| Memory Alias                                                                                                    |               |               |               | _ |
| Head A Installation Mode                                                                                                    | Diff Refl     | Diff Refl     | Diff Refl     |   |
| Head A Emission Adjustment                                                                                                    | Auto          | Auto          | Auto          |   |
| Head A Emission Adjustment Area Emission Adjustment Area a                                                                                                    | 200           | 1             | 1             |   |
| Head A Emission Adjustment Area Emission Adjustment Area b                                                                                                    | 400           | 512           | 512           |   |
| Head A Alarm Delay Times                                                                                                    | 8times        | 8times        | 8times        |   |
| Head A Measurement Mode                                                                                                    | Diffuse (Std) | Diffuse (Std) | Diffuse [Std] |   |
| Head A Measurement Surface Reference                                                                                                    | Near          | Near          | Near          |   |
| Head A Laser Control                                                                                                    | Emission      | Emission      | Emission      |   |
| Head A Calibration Measurement Value A                                                                                                    | 5.000000mm    | 5.000000mm    | 5.000000mm    |   |
| Head A Calibration Correction Value a                                                                                                    | 5.000000mm    | 5.000000mm    | 5.000000mm    |   |
| Head A Calibration Measurement Value B                                                                                                    | -5.000000mm   | -5.000000mm   | -5.000000mm   |   |
| Head A Calibration Correction Value b                                                                                                    | -5.000000mm   | -5.000000mm   | -5.000000mm   |   |
| Head A Peak waveform recognition level                                                                                                    | 100           | 100           | 100           |   |
| Head B Installation Mode                                                                                                    | Diff Refl     | Diff Refl     | Diff Refl     |   |
| Head B Emission Adjustment                                                                                                    | Auto          | Auto          | Auto          |   |
| Head B Emission Adjustment Area Emission Adjustment Area a                                                                                                    | 100           | 1             | 1             |   |
| Head B Emission Adjustment Area Emission Adjustment Area b                                                                                                    | 350           | 512           | 512           |   |
| Head B Alarm Delay Times                                                                                                    | 8times        | 8times        | 8times        |   |
| Head B Measurement Mode                                                                                                    | Diffuse [Std] | Diffuse (Std) | Diffuse [Std] |   |
| Head B Measurement Surface Reference                                                                                                    | Near          | Near          | Near          |   |
| Head B Laser Control                                                                                                    | Emission      | Emission      | Emission      |   |
| Head B Calibration Measurement Value A                                                                                                    | 5.000000mm    | 5.000000mm    | 5.000000mm    |   |
| Head B Calibration Correction Value a                                                                                                    | 5.000000mm    | 5.000000mm    | 5.000000mm    |   |
| Head B Calibration Measurement Value B                                                                                                    | -5.000000mm   | -5.000000mm   | -5.000000mm   |   |
| Head B Calibration Correction Value b                                                                                                    | -5.000000mm   | -5.000000mm   | -5.000000mm   |   |
| Head B Peak waveform recognition level                                                                                                    | 100           | 100           | 100           | • |
| Update Capture                                                                                                    |               |               | Close         |   |

The setting list can be displayed from "Setting List" of File Menu or by pressing the smart icon on the main screen.

# CHECK

If the setting value becomes error, the value is displayed in red.

(1) Selection Memory

**MO**: Displays the selected memory number in green.

### **O** CHECK

When alias of memory are not specified, only memory numbers are displayed here.

(2) Display Memory Check

You can select whether hide or display the contents of M0 to M15(16 memories).

Select the memory you want to display.

| Display Me | mory |                |       |       |                |       |       |              |               |
|------------|------|----------------|-------|-------|----------------|-------|-------|--------------|---------------|
| ₩0         | 🔽 M1 | ₩ M2           | 🔽 МЗ  | 🔽 М4  | 🔽 M5           | 🔽 M6  | 🔽 M7  | All Check ON | All Check OFF |
| ₩8 🟹       | ₩9   | J <b>⊽</b> M10 | 🔽 M11 | ✓ M12 | J <b>⊽</b> M13 | 🔽 M14 | 🔽 М15 |              |               |

# **O**CHECK

When the setting list is displayed, only currently selected memory and error memory are selected here as default.

(3) All Memory Check

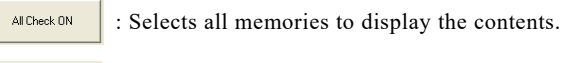

All Check OFF

: Releases the selection of all memories.

(4) Memory Contents List

Displays the memory contents in table format. Red items in the table have any errors on a tolerance value, etc. If any, set the item again.

# **O**CHECK

Update

Capture

Close

When an error occurs, there is the case that a memory in AiM may be out of the setting range. For the setting range, refer to  $\rightarrow$  "HL-C2 Series USER'S MANUAL" which is attached to the controller.

(5) Update button

: Updates the display of the memory contents list.

(6) Capture button

: Displays the output screen to output the memory contents list.

### Refer to → "3-13 Capture Screen".

(7) Close button

: Closes the setting list screen.

# 3-10 Controller System Setting

| 📫 Controller System Setti                                            | ng Screen                                |                                                                                                    |                                                                                      |
|----------------------------------------------------------------------|------------------------------------------|----------------------------------------------------------------------------------------------------|--------------------------------------------------------------------------------------|
| Console<br>Update Cycle of Meas Val<br>Start-up Screen<br>Panel Lock | 2[Standard] V<br>OUT1 Display V<br>OFF V | Communication Setting<br>RS-232C<br>Baud Rate<br>Data Length<br>Parity<br>RS-232C output mode<br>RS-232C output mode<br>RS-232C output type<br>Priority Set of Memory Change<br>Remote Interfock Status | 115200bps       8 bit       None       Handshake       0UT1       Command       Open |
| 🔶 System Set: Load                                                   | 👚 System Set: Send                       |                                                                                                    | Close                                                                                |

This is a function to load and send the controller system setting.

The controller system setting screen can be displayed from the "Controller system setting" of the system menu on the main screen.

(1) System Set: Load button

• System Set Load : Loads the system setting value for the controller from the controller.

(2) System Set: Send button

\* System Set Send : Sends the system setting value for the controller to the controller.

#### (3) RS-232C

Executes RS-232C communication setting at the controller side and used for performance setting of the measurement data output from RS-232C to an external device.

| RS-232C<br>Baud Rate<br>Data Length | 115200bps 💌 |
|-------------------------------------|-------------|
| Parity                              | None        |
| RS-232C output mode                 | Handshake 💌 |
| RS-232C output type                 |             |

| Baud rate ·····             | <b>AREFERENCE</b>  | Default:115200bps  |
|-----------------------------|--------------------|--------------------|
| Data length ·····           | <b>Q</b> REFERENCE | Default:8 bit      |
| Parity                      | <b>Q</b> REFERENCE | Default: None      |
| RS-232C Output mode ······· | <b>Q</b> REFERENCE | Default: Handshake |
| RS-232C Output type ······  | <b>REFERENCE</b>   | Default: OUT1      |

# **O**CHECK

Press the "Save" button on the main screen after changing the settings, and then restart the power supply of the controller to enable the settings.

### 🐧 Supplemental remarks

For the detail of this function, refer to  $\rightarrow$  "HL-C2 Series USER'S

MANUAL" which is attached to the controller.

(4) Console

Executes setting for the console.

| Lonsole                  |              |   |
|--------------------------|--------------|---|
| Update Cycle of Meas Val | 2(Standard)  | • |
| Start-up Screen          | OUT1 Display | • |
| Panel Lock               | OFF          | • |
|                          |              |   |

Display update cycle of measurement value

|                        | <b>AREFERENCE</b>  | Default: 2(standard)  |
|------------------------|--------------------|-----------------------|
| Start up screen ······ | <b>REFERENCE</b>   | Default: Display OUT1 |
| Panel lock ······      | <b>Q</b> REFERENCE | Default: OFF          |

# **O**CHECK

The settings done on this tab sheet are not reflected in real time, they are reflected as a measurement condition by pressing the system setting "Send" button.

### 🕲 Supplemental remarks

For the detail of each function, refer to  $\rightarrow$  "HL-C2 Series USER'S MANUAL" which is attached to the controller.

(5) Priority Setting of Memory Change

Priority Set of Memory Change Command : Executes memory change priority setting.

Select "Command" or "Terminal" for memory change priority setting.

# **CHECK**

If not selecting "Command", the "Send All Memory to Controller" function on the main screen becomes invalid.

(6) Remote Interlock Status

Remote Interlock Status Open

Displays the current remote interlock status.

"Open" or "Close" is displayed here.

(7) Close button

Close

: Closes the controller system setting screen.

# 3-11 Software Operation Setting

| Communication Setting            |              | Display      |                        |               |             |
|----------------------------------|--------------|--------------|------------------------|---------------|-------------|
| Communication Type               | 1            | Ch           | ange indication u      | nit mm unit   |             |
| C USB C RS-232C                  | 🗳 Initialize | Update       | Cycle of Meas \        | (al 0.5s      | Ī           |
| Common                           |              | Alias Settir | ng of Controller       |               |             |
| Time Out 10s 💌                   |              | SUNX H       | USBID<br>IL-C2 (C206BG | A (103)       | lias        |
|                                  |              |              |                        |               |             |
| COM Part COM1                    |              |              |                        | Г             | Display All |
| Baud Rate 115200bps 👻            |              | Alias Settin | ng of Memory in C      | ontroller     |             |
| Data Length 8 bit 💌              |              | Memo         | ory Number             | Alias         | -           |
| Parity None                      |              |              | MO                     |               |             |
| UCD                              |              |              | M1                     |               |             |
| 038                              |              |              | M2                     |               |             |
| Connect To SUNX HL-C2 (C206BQ03) | ~            |              | MЗ                     |               |             |
|                                  |              |              | M4                     |               |             |
| opy Memory in AIM                |              |              | M5                     |               |             |
| Copy From                        | 🗳 Сору       |              | M6                     |               |             |
| Сору То                          |              |              | M7                     |               |             |
| SV Setting                       |              |              | M8                     |               |             |
| Securator Setting                |              |              | M9                     |               |             |
| C Comma "" C Seminolon "" C      | Tab          | <del> </del> | M10                    |               |             |
| S Comma , Se Semicolori , C      | Tab          |              | M11                    |               |             |
| Decimal Point Setting            |              | - Policy     |                        |               |             |
| ○ Period "."                     |              | Priorit      | y of Send/Recei        | ve Medium(Sta | indard)     |
|                                  |              |              | <b>1</b>               |               | Conneal     |

Operation conditions of AiM can be set on this screen.

The software operation setting screen can be displayed from "Software Operation Setting" of the system menu on the main screen.

### (1) Communication Type

Selects the connection method between AiM and the controller.

| - Communica | tion Type |  |
|-------------|-----------|--|
| USB         | C RS-232C |  |

USB ..... Specifies USB connection (Default).

RS-232C ..... Specifies RS-232C connection.

### CHECK

This function is valid only in offline mode.

#### (2) RS-232C

Changes the communication settings when using RS-232C connection.

| -RS-232C    |           |   |  |
|-------------|-----------|---|--|
| COM Port    | COM1      | • |  |
| Baud Rate   | 115200bps | - |  |
| Data Length | 8 bit     | • |  |
| Parity      | None      | • |  |

| COM Port ······ Select COM port for connecting AiM and the controller. |
|------------------------------------------------------------------------|
| Select among "COM1", "COM2", "COM3", "COM4",                           |
| "COM5", "COM6", "COM7", "COM8" and "COM9".                             |
| <b>@REFERENCE</b> Default:COM1                                         |
| Baud Rate ····· Select among "9600bps", "19200bps", "38400bps" and     |
| "115200bps".                                                           |
| <b>@REFERENCE</b> Default: 115200bps                                   |
| Data Length ···· Select from "7 bit" or "8 bit".                       |
| <b>GREFERENCE</b> Default:8 bit                                        |
| Parity Select among "None", "Even" and "Odd".                          |
| <b>QREFERENCE</b> Default: None                                        |
|                                                                        |

# CHECK

These settings can be configured only when RS-232C connection is selected and the system is in offline mode.

(3) Common Setting

| Common   |       |
|----------|-------|
| Time Out | 10s 💌 |
|          |       |
|          |       |
|          |       |

Time Out ...... Set the time-out length in case that the communication error occurs between the controller and AiM. Select among "1s", "2s", "3s", "5s" and "10s". @REFERENCE Default: 10s

### (4) Initialize

Initialize : Initializes the communication setting.

# **O**CHECK

By pressing the "Initialize" button, whole selected communication settings are initialized. However, the destination of USB connection is not initialized in this case.

#### (5) USB

-USB

Selects the destination of USB connection.

Connect To SUNX HL-C2 (C2072M02)

All selectable USB ID and its alias (if you set it) are displayed here.

### CHECK

- First registered USB ID is shown as a default.
- The destination of USB connection can be selected only when USB is selected as the communication type and in offline mode.
- If there is no destination to be selected, carry out appropriate USB driver installation.
- (6) Copy Memory in AiM

Copies the memory status in AiM.

| - Copy Memory in Ai | M  |   |   |      |
|---------------------|----|---|---|------|
| Copy From           | MO | • | 2 | Copy |
| Сору То             | M1 | - |   | 0000 |

All selectable memory numbers and their code name (if you set it) are displayed.

Copy starts by specifying the copy source and copy destination and pressing Execute button.

Copy From ..... Select the memory number of the copy source.

Copy To ..... Select the memory number of the copy destination.

Copy ..... Executes memory copy.

### CHECK

This function is valid only when the copy source and copy destination are selected. Moreover, it becomes invalid when the same memory is selected to both of the copy source and copy destination. If the currently selected memory number is selected as the copy destination, the setting is reflected to corresponding screens.

### (7) CSV Setting

Sets the output specification of CSV format from AiM.

| CSV Setting        |                 |       |
|--------------------|-----------------|-------|
| Separator Setting  | C Semicolon ";" | C Tab |
| Decimal Point Sett | ing             |       |
|                    | C Comma ","     |       |
|                    |                 |       |

Separator setting  $\cdots$  Select a separator character.

Select among comma ",", semicolon ",", and tab.

**REFERENCE** Default: comma ","

Decimal point setting Select decimal point character.

Select period "." or comma ",".

**QREFERENCE** Default: period "."

#### (8) Alias Setting of Controller

Sets alias (proper name) to the controller which is connected to AiM.

| - Alias S | etting of Controller |                  |
|-----------|----------------------|------------------|
|           | USBID                | Alias            |
|           | NoUSB                | USB Not Selected |
| SU        | NX HL-C2 (C2072M02)  |                  |
|           |                      |                  |
|           |                      | Display All      |

Alias can be input by double-clicking on the alias-input area.

If selected "Display All", all controllers saved in the management file can be displayed. If not selected here, the controller that PC detected when AiM started-up is displayed.

# **O**CHECK

When you did not input any alias or when you delete the preset alias, they are not saved in the management file.

(9) Alias Setting of Memory in Controller

Sets alias (proper name) to the memory number in the controller.

This is convenient for future use if used application or setting conditions are registered here.

| Alias Setting of Memory in C | iontroller             |   |
|------------------------------|------------------------|---|
| Memory Number                | Alias                  | • |
| MO                           | Master Work            |   |
| M1                           | For Transparent object |   |
| M2                           | For manual check       |   |
| M3                           | For analysis           |   |
| M4                           | Pattern glass          |   |
| M5                           |                        |   |
| M6                           |                        |   |
| M7                           |                        |   |
| M8                           |                        |   |
| M9                           |                        |   |
| M10                          |                        |   |
| M11                          |                        |   |
| M12                          |                        |   |
| M13                          |                        | - |

You can input alias to "M0 to M15" in this list. Alias can be input by double-clicking on the alias-input area.

# **O**CHECK

When you did not input any alias or when you delete the preset alias, they are not saved in the management file.

If you want to delete the input alias, double-click on the alias-input area and delete them.

### (10) Policy

You can set the priority of send/receive between AiM and the controller in PC. In case that any other applications are in operation in low-spec PC, setting here to higher priority might make smooth operation.

| - Policy                 |                  |   |
|--------------------------|------------------|---|
| Priority of Send/Receive | Medium(Standard) | • |

Priority of Send/Receive ····· Sets the priority of communication.

Select among "Very Low", "Low", "Medium(standard)", and "High". @REFERENCE Default: Medium (standard)

#### (11) Setting

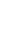

Setting : Reflects the changed settings for the Software Operation Setting.

(12) Cancel

Cancel

: Cancels the setting change, and closes the screen.

(13) Change Indication Unit

This function is used for changing the indication unit of the measurement value

Change indication unit mm unit

Select among "mm unit", "um unit".

(14) Display Update Cycle of Measurement Value

Select the display update cycle of measurement value that is displayed on the measurement value display screen of AiM.

Update Cycle of Meas Val 0.5s

Select among "2s", "1s", "0.5s", and "0.1s".

# 3-12 Version Display

Information on the device connected to AiM and the management file are displayed here.

| Version Display Screen                                                                           |                   |
|--------------------------------------------------------------------------------------------------|-------------------|
| HL-C2 AiM<br>Version 2.20                                                                        | [1]               |
| Copyright (c) Panasonic Industrial Devices SUNX Co., Ltd. 2006-2012                              |                   |
| Controller: HL-C2CE Version 2.11 —<br>HeadA: HL-C2CIAE<br>HeadB: HL-C2018E                       | [2]<br>[3]<br>[4] |
| Manage File: C:\Program Files\Panasonic- ID_SUNX Sensor\HL-C2 AiM\hl-c2.                         | [5]               |
| This product is being protected by the Japanese country Copyright Law and the global convention. | —[6]              |

The version display screen can be displayed from "Version" of Help menu on the main screen.

[1] Type and Version Information of AiM

Displays the version information of this application software (HL-C2 AiM).

[2] Type and Version Information of Controller

Displays the type and version information of a connected controller.

# **O**CHECK

This is displayed only in online mode.

[3] Information of Sensor Head A

Displays the type of the sensor head that is connected as a sensor head A.

# **O**CHECK

This is displayed only in online mode.

[4] Information of Sensor Head B

Displays the type of the sensor head that is connected as a sensor head B.

# **O**CHECK

This is displayed only in online mode.

[5] Manage File Information

Displays the file information of the management file that is used in AiM.

[6] Close

Closes this screen.

# 3-13 Capture Function

This is a function to capture and output the display screen (window with capture button).

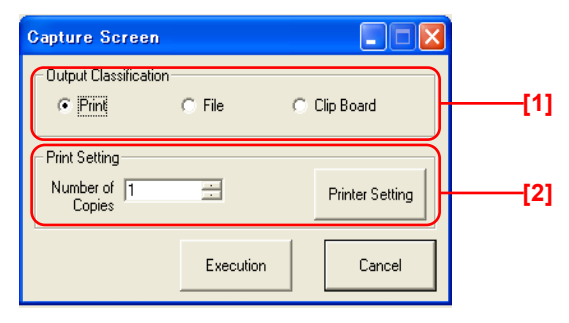

The capture function screen can be displayed by pressing "Capture" button at the bottom of each screen.

- (1) Capture Setting
- [1] Output Classification

Selects the output destination when executing the function.

- Print ..... Outputs to a printer.
- File ..... Outputs an image file (jpg or bmp format) by pressing "Execute" button.

\*Outputs CSV file for the setting list screen.

Clip Board · · Outputs to a clipboard by pressing "Execute" button.

#### Supplemental remarks

A dialog will be displayed when selecting a file and pressing "Execute" button. Select a file to be saved on the dialog box.

[2] Print Setting

This command is valid only when the output classification is set to "Print".

Number of Copies ..... Sets the number of copies.

Printer Setting : Executes printer setting.

#### (2) Execution

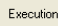

: Executes output corresponding to the selected output classification.

#### (3) Cancel

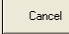

: Cancels the output and closes this screen.

# 4

# Error Message

| <b>4-1</b> Dialog Display · · · · · · · · · · · 4-2   |
|-------------------------------------------------------|
| <b>4-2</b> Error Description                          |
| 4-2-1 Management File Read Error 4-3                  |
| 4-2-2 Management File Write Error · · 4-3             |
| 4-2-3 Communication Time Out · · · · 4-3              |
| 4-2-4 Communication Response Error4-4                 |
| 4-2-5 File Read Error · · · · · · · · · 4-4           |
| 4-2-6 File Write Error · · · · · · · · · 4-4          |
| <b>4-2-7</b> Out of Memory · · · · · · · · · · 4–5    |
| 4-2-8 RS-232C Open Error · · · · · · 4-5              |
| 4-2-9 RS-232C Send Error · · · · · · 4-5              |
| 4-2-10 RS-232C Communication Device                   |
| Error • • • • • • • • • • • • • • • • • •             |
| 4-2-11 USB Send Error · · · · · · · · 4-6             |
| <b>4-2-12</b> USB Open Error · · · · · · · · · 4–7    |
| 4-2-13 USB Communication Device Error                 |
|                                                       |
| <b>4-2-14</b> Value Exceeds Its Range ···· 4-7        |
| 4-2-15 Failed to execute Emitted Light                |
| Intensity Search                                      |
| <b>4-2-16</b> Printer Not Found · · · · · · · · · 4-8 |
| <b>4-2-17</b> Buffering in progress · · · · · · 4–8   |
| 4-2-18 Send After Setting Command of                  |
| Memory Change Priority Setting ·· 4–9                 |
| 4-2-19 Failed to Create dialog 4-9                    |
| 4-2-20 ~ is used by HL-C2AiM. · · · · 4-9             |

# 4-1 Dialog Display

The dialog shown below appears on the screen if an error occurs during use of AiM.

| HL-C2 | AiM  🔟                         |
|-------|--------------------------------|
| 8     | USB Communication Device Error |
|       |                                |

A message corresponding to respective errors is displayed on the "Error Message".

Error Messages on the AiM and their cause and corrective actions will be described in the following pages.
# 4-2 Error Description

# 4-2-1 Management File Read Error

### Error Message

"Management File Read Error"

### [Cause]

- The file is being used in other program.
- The file does not exist.

### [Corrective Action]

- Make sure that that the file is not being used in other programs.
- Confirm the file name.

### 4-2-2 Management File Write Error

### Error Message

"Management File Write Error"

### [Cause]

- The file is being used in other program.
- The file is write-inhibited.
- Insufficient free space

### [Corrective Action]

- Make sure that the file is not being used in other programs.
- Enable write into the file.
- Reserve sufficient free space.

## 4-2-3 Communication Time Out

### Error Message

"Communication Time Out"

### [Cause]

- Controller power is off.
- Wrong COM port/USB device is specified in the setting of communication condition.
- Controller is not connected to the connected COM port/USB device.
- Time out period specified in the communication condition is too short.
- Data transmission time from the controller is too long.
- Data is destroyed by electrical noise.

#### [Corrective Action]

- Turn on the power of controller.
- Specify the appropriate COM port/USB device.
- Connect the controller.
- Specify longer time out period.
- Remove electrical noise.

### **4-2-4** Communication Response Error

#### Error Message

"Communication Response Error"

#### [Cause]

- Data transmission time from the controller is too long.
- Data is destroyed by electrical noise.

# 4

- [Corrective Action]
  - Specify longer time out period.
  - Remove electrical noise.

### 4-2-5 File Read Error

#### Error Message

"File Read Error"

#### [Cause]

- The file is being used in other program.
- The file does not exist.

#### [Corrective Action]

- Make sure that the file is not being used in other programs.
- Confirm the file name.

## 4-2-6 File Write Error

#### Error Message

"File Write Error"

#### [Cause]

- The file is being used in other program.
- The file is write-inhibited.
- · Insufficient free space

[Corrective Action]

- Make sure that the file is not being used in other programs.
- Enable write into the file.
- Reserve sufficient free space.

### 4-2-7 Out of Memory

#### Error Message

"Out of Memory"

[Cause]

Insufficient memory

### [Corrective Action]

- Quit other applications if executed.
- Increase memory.

### 4-2-8 RS-232C Open Error

#### Error Message

"RS-232C Open Error"

### [Cause]

• Wrong COM port is specified in the setting of communication condition.

### [Corrective Action]

• Specify the appropriate COM port.

# 4-2-9 RS-232C Send Error

#### Error Message

"RS-232C Send Error"

### [Cause]

- Controller power is off.
- Wrong COM port is specified in the setting of communication condition.
- Controller is not connected to the connected COM port.
- Data is destroyed by electrical noise.

- Turn on the power of controller.
- Specify the appropriate COM port.
- Connect the controller.
- Remove electrical noise.

## **4-2-10** RS-232C Communication Device Error

#### Error Message

"RS-232C Communication Device Error"

#### [Cause]

- Controller power is off.
- Wrong COM port is specified in the setting of communication condition.
- Controller is not connected to the connected COM port.
- Data is destroyed by electrical noise.
- Time out period specified in the communication condition is too short.
- Data transmission time from the controller is too long.

#### [Corrective Action]

- Turn on the power of controller.
- Specify the appropriate COM port.
- Connect the controller.
- Remove electrical noise.
- Specify longer time out period.

## 4-2-11 USB Send Error

#### Error Message

"USB Send Error"

### [Cause]

- Controller power is off.
- Wrong USB device is specified in the setting of communication condition.
- Controller is not connected to the connected USB device.
- Data is destroyed by electrical noise.

- Turn on the power of controller.
- Specify the appropriate USB device.
- Connect the controller.
- Remove electrical noise.

# 4-2-12 USB Open Error

### Error Message

"USB Open Error"

### [Cause]

• Wrong USB device is specified in the setting of communication condition.

### [Corrective Action]

- Specify the appropriate USB device.
- Install the USB driver.

### **4-2-13** USB Communication Device Error

### Error Message

"USB Communication Device Error"

### [Cause]

- Controller power is off.
- Controller is not connected to the connected USB device.
- Time out period specified in the communication condition is too short.
- Data transmission time from the controller is too long.
- Data is destroyed by electrical noise.

### [Corrective Action]

- Turn on the power of controller.
- Specify the appropriate USB device.
- · Connect the controller.
- Specify longer time out period.
- Remove electrical noise.

## 4-2-14 Value Exceeds Its Range

### Error Message

"Value Exceeds Its Range"

### [Cause]

• Data value exceeds the input range.

- Reenter the data to keep it within the range.
- Reenter the data value indicated in red in the setting list screen.

## **4-2-15** Failed to execute Emitted Light Intensity Search.

#### Error Message

"Failed to execute Emitted Light Intensity Search."

#### [Cause]

• Emitted light intensity is specified within the range from "0.04% Fixed" to "100% Fixed" in the "Emission Adjustment" function. If the optimum setting of emission light intensity is not acquired within the range described above, the "Emission Adjustment" is switched to "Auto" and the search may fail.

#### [Corrective Action]

• When emitted light intensity search fails, check the received light waveform and manually adjust it.

## 4-2-16 Printer Not Found

#### Error Message

"Printer Not Found"

### [Cause]

• Printer is not connected.

### [Corrective Action]

• Connect the printer.

## **4-2-17** Buffering in progress

### Error Message

"Buffering in progress"

### [Cause]

- The application terminated while the controller is executing buffering.
- The controller is executing buffering from the application other than the AiM.

### [Corrective Action]

• Reexecute after the current buffering process is completed.

# **4-2-18** Send After Setting Command of Memory Change Priority Setting

### Error Message

"Send After Setting Command of Memory Change Priority Setting."

### [Cause]

• "Priority Setting of Memory Change" on the controller is specified to "Terminal".

### [Corrective Action]

• Change the setting of "Priority Setting of Memory Change" to "Command" on the Controller System Setting Screen and send the system setting ("System Setting: Send").

# 4-2-19 Failed to Create dialog.

### Error Message

"Failed to Create dialog."

### [Cause]

- ActiveX control cannot be initialized.
- Dynamic link library cannot be initialized.
- Insufficient memory

### [Corrective Action]

- Reinstall the application.
- Quit other applications if executed.
- Increase memory.

### 4-2-20 ~ is used by HL-C2AiM.

### Error Message

" $\sim\,$  is used by HL-C2AiM."

### [Cause]

• The specified AiM configuration file is already in use.

- ••Edit on the AiM screen of which the AiM configuration file is already opened.
- If the specification is incorrect, specify the correct AiM configuration file.

MEMO

# Appendix

**1** Index .....2

# 1 Index

### А

| Analog Scaling           | 3-40 |
|--------------------------|------|
| Application Installation | 1-3  |

### В

| Buffering ( | Control Tab Shee | et3-29  |
|-------------|------------------|---------|
| Buffering I | Display          | 3-26    |
| Buffering i | n progress       | 4-8     |
| Buffering   | Information      | Display |
| Screen      |                  | 3-37    |
| Buffering S | Screen           | 3-26    |
| Buffering S | Setting Screen   | 3-32    |
|             |                  |         |

# C

| Calibration                      | 3-39 |
|----------------------------------|------|
| Capture Function                 | 3-51 |
| Cautions on Handling Laser Light | 7    |
| Common Setting Tab Sheet         | 3-14 |
| Communication Response Error     | .4-4 |
| Communication Time Out           | .4-3 |
| Configuration Image Output Area  | 3-11 |
| Contents                         | 4    |
| Controller Setting Area          | 3-10 |
| Controller System Setting        | 3-43 |
| Correct Handling                 | 7    |
|                                  |      |

### D

| Dialog Display            | 4-2       |
|---------------------------|-----------|
| Display of Received Light | Intensity |
| Waveform                  | 3-18      |

## Е

| 3-38 |
|------|
| 4-3  |
| 4-1  |
| 3-1  |
|      |

### F

| Failed to | o C  | reate dialo | og      | 4-9   |
|-----------|------|-------------|---------|-------|
| Failed    | to   | execute     | Emitted | Light |
| Intens    | sity | Search      |         | 4-8   |
| File Mer  | nu . |             |         | 3-2   |
| File Rea  | ad E | Frror       |         | 4-4   |
| File Writ | te E | rror        |         | 4-4   |
| For Cor   | rect | t Use       |         | 7     |
| Function  | n La | aunch Are   | a       | 3-7   |

### G

General Description ......1-2

### н

| Head A & Head B Setting | Tab Sheet |
|-------------------------|-----------|
|                         | 3-12      |
| Help Menu               |           |
| HL-C2 Functions         | 1-4       |
|                         |           |

### I

Instruction for Installation ......1-2

### Μ

| Main Screen                 | . 3-7 |
|-----------------------------|-------|
| Management File Read Error  | . 4-3 |
| Management File Write Error | . 4-3 |
| manual construction         | 3     |
| Measurement Value Display   | 3-15  |
| Menu Bar                    | . 3-2 |

### Ν

| Note | 1-4 |
|------|-----|
|------|-----|

### 0

| Operating Environment  | . 1-2 |
|------------------------|-------|
| Operating Instructions | . 2-1 |
| Operating Procedures   |       |

| Startup to Measurement         | 2-2  |
|--------------------------------|------|
| Out of Memory                  | 4-5  |
| OUT1 & OUT2 Setting Tab Sheet3 | 3-13 |

### Ρ

| Printer Not Found | . 4-8 |
|-------------------|-------|
| Prior to Use      | . 1-1 |

# R

| Received Lig | ght Intensity | Waveform       |
|--------------|---------------|----------------|
| Screen       |               | 3-18           |
| Received Lig | ght Intensity | Waveform       |
| Setting Sci  | reen          | 3-23           |
| RS-232C Op   | en Error      |                |
| RS-232C Se   | nd Error      | .4-5, 4-6, 4-7 |
|              |               |                |

# S

| Safety                            | Preca  | utions  |         | 6    |
|-----------------------------------|--------|---------|---------|------|
| Send                              | After  | Setting | Command | of   |
| Memory Change Priority Setting4-9 |        |         |         |      |
| Setting                           | g List |         |         | 3-41 |
|                                   |        |         |         |      |

| Setting List Screen        | 3-41 |
|----------------------------|------|
| Software Operation Setting | 3-45 |
| Standards                  | 7    |
| Symbol Indications         | 6    |
| System Menu                | 3-6  |

### U

| USB Open Error | . 4-7 |
|----------------|-------|
| USB Send Error | . 4-6 |

### V

| Value Exceeds Its Ra  | nge     | 4-7    |
|-----------------------|---------|--------|
| Version Display       |         | . 3-50 |
| Vertical (Horizontal) | Measure | Tab    |
| Sheet                 |         | . 3-31 |

### W

| Whole    | Instruction | Manual |
|----------|-------------|--------|
| Constru  | uction      | 1      |
| Window N | /lenu       | 3-6    |

# Revision history

| Revision No.       |
|--------------------|
| First release      |
| Second release     |
| Third release      |
| Forth release      |
| Fifth release      |
| Sixth release      |
| Seventh release    |
| Eighth release     |
| Ninth release      |
| Tenth release      |
| Eleventh release   |
| Twelfth release    |
| Thirteenth release |
|                    |
|                    |

Арх

Please contact .....

### Panasonic Industrial Devices SUNX Co., Ltd.

■ Overseas Sales Division (Head Office): 2431-1 Ushiyama-cho, Kasugai-shi, Aichi, 486-0901, Japan ■ Telephone: +81-568-33-7861 ■ Facsimile: +81-568-33-8591

panasonic.net/id/pidsx/global

For sales network, please visit our website.